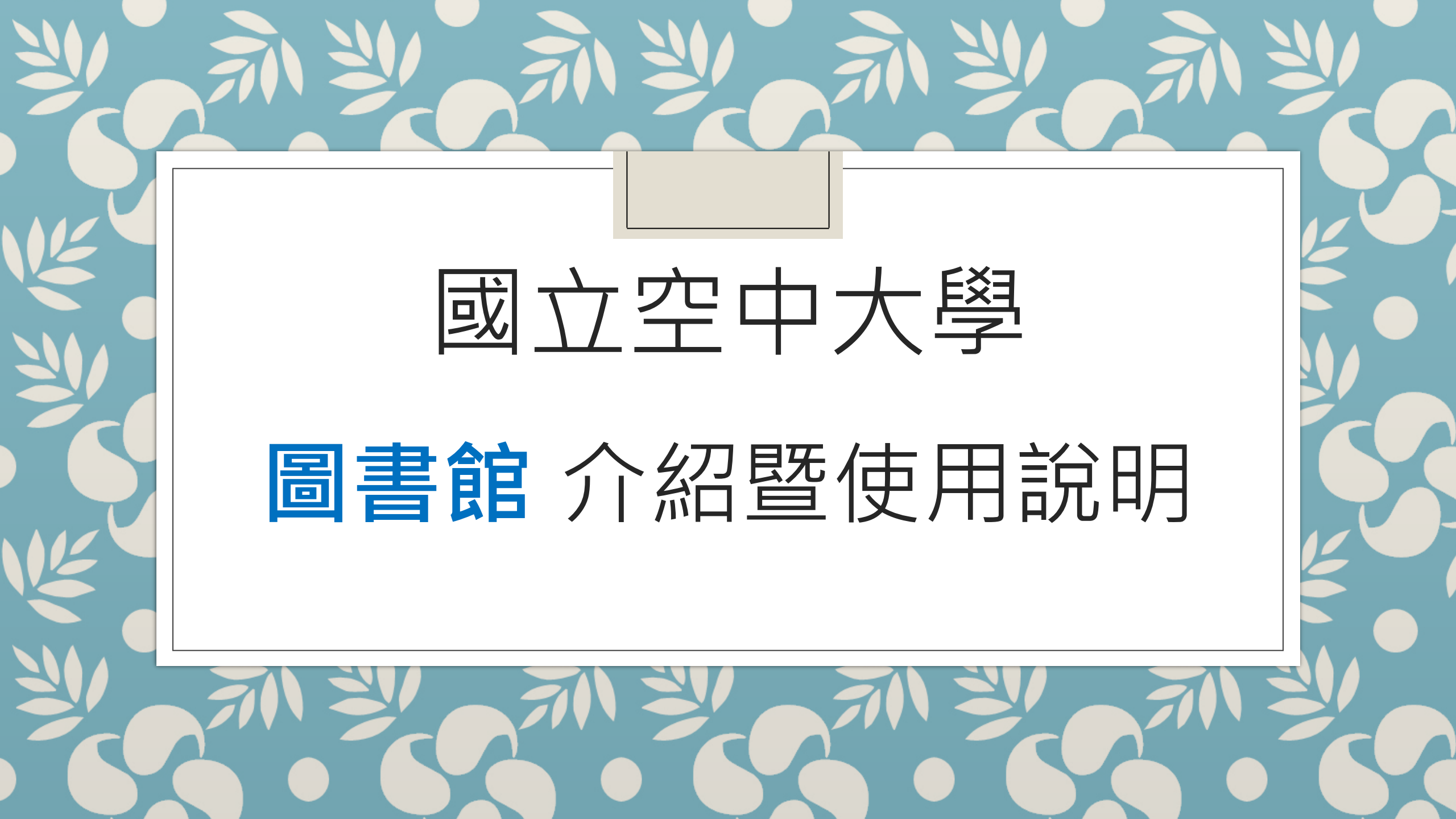

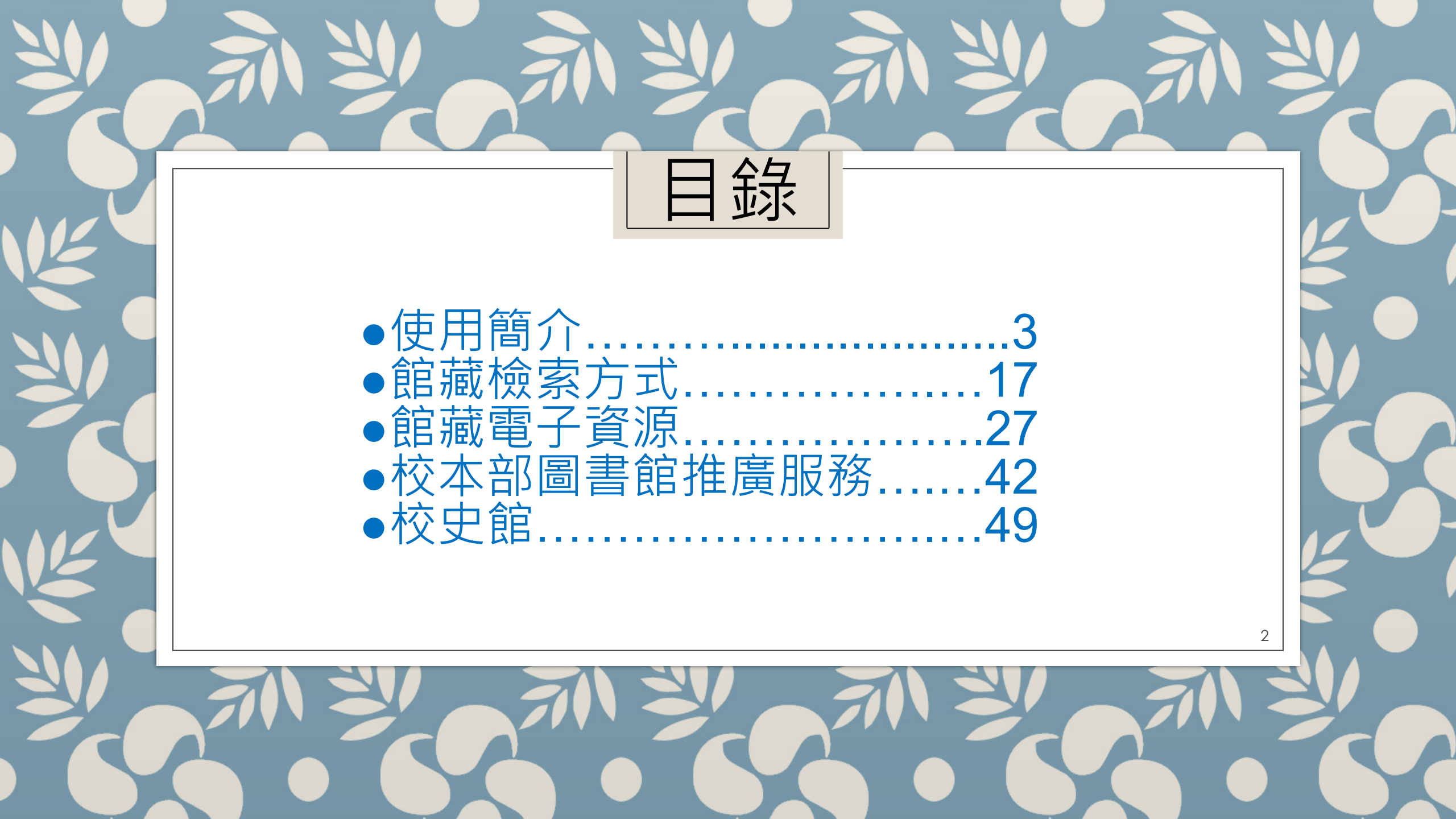

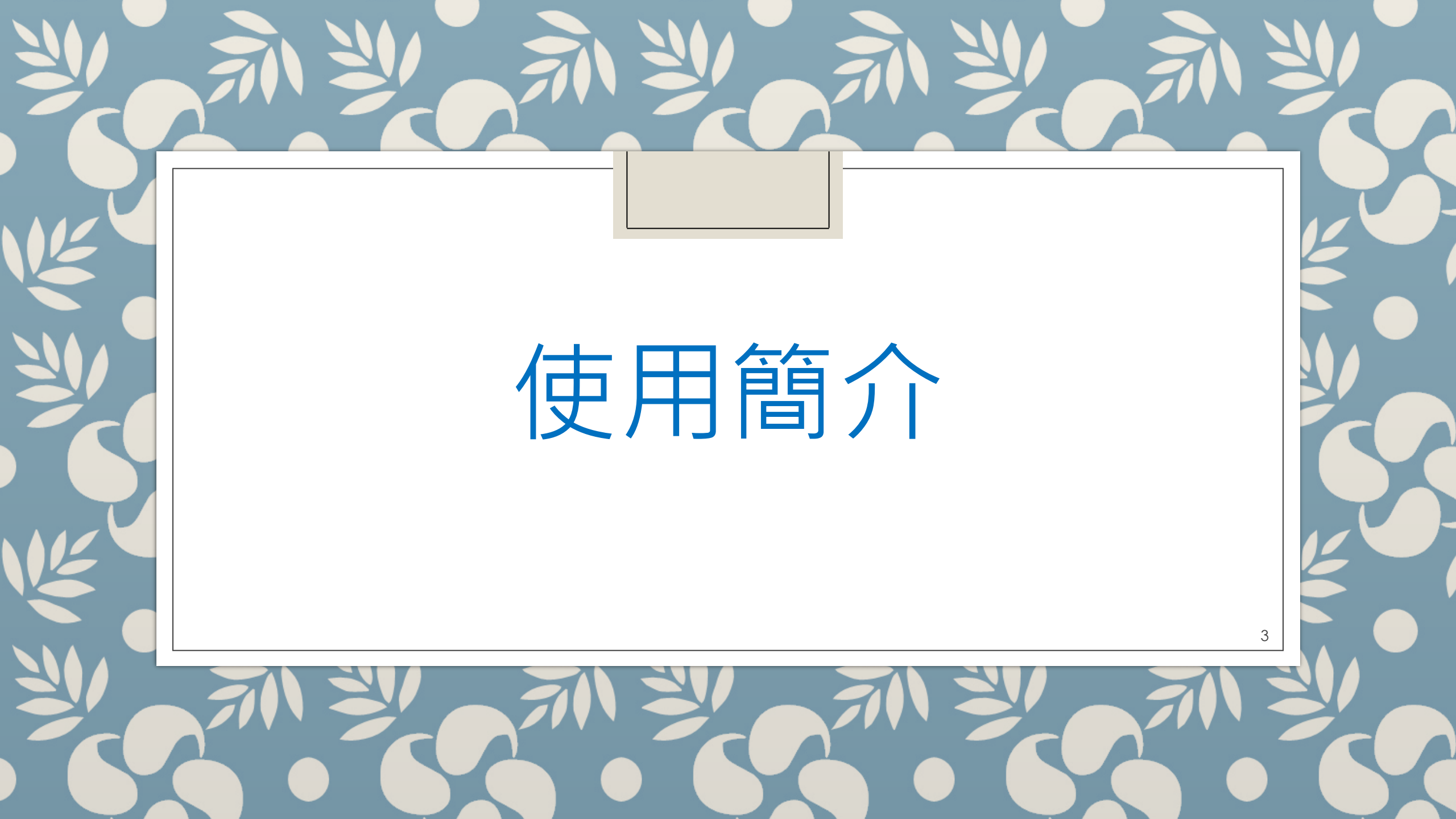

# 校本部圖書館位置與平面圖

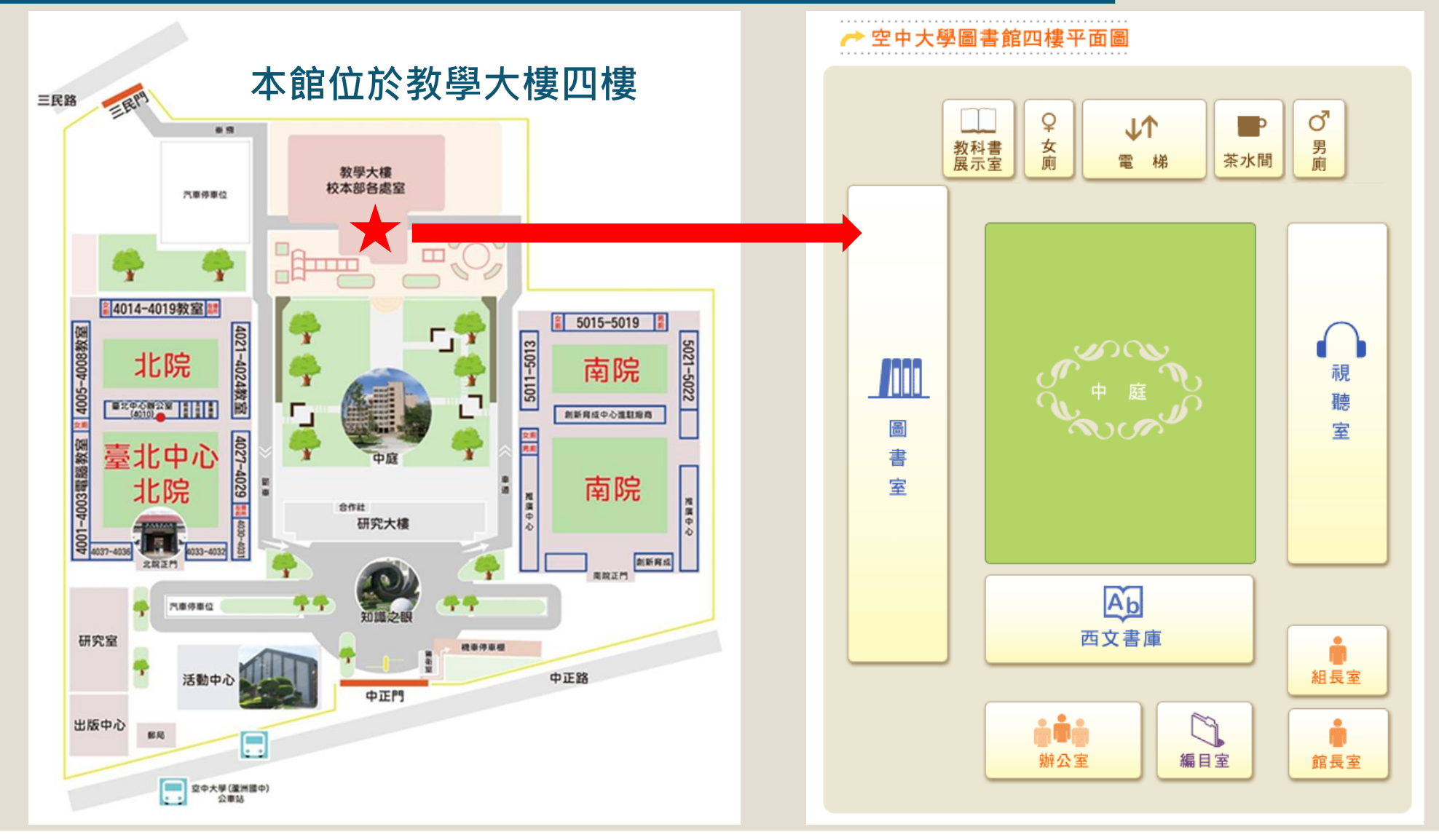

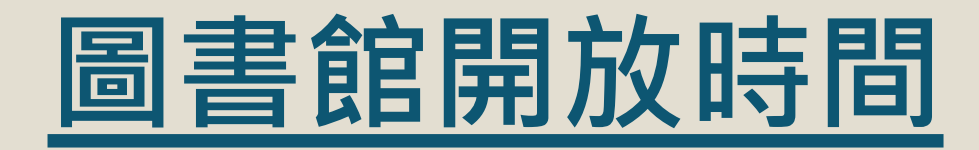

#### 校本部圖書館

# 開館時間: 上班日:周一至周五 9:00~17:00 ・特殊日:蘆洲校區面授及考試日 9:00~17:00

•閉館時間:例假日、國定假日

#### 各學習指導中心圖書館

- 原則上以各中心之上班日、面授日、考試日為開放時間,實際開放時間請洽各中心
- 各學習指導中心聯絡方式請見 <u>https://portallib.nou.edu.tw/l</u> <u>p.asp?CtNode=704&CtUnit=1</u> <u>41&BaseDSD=7&mp=1</u>

# 校本部圖書室及視聽室(教學大樓4F)

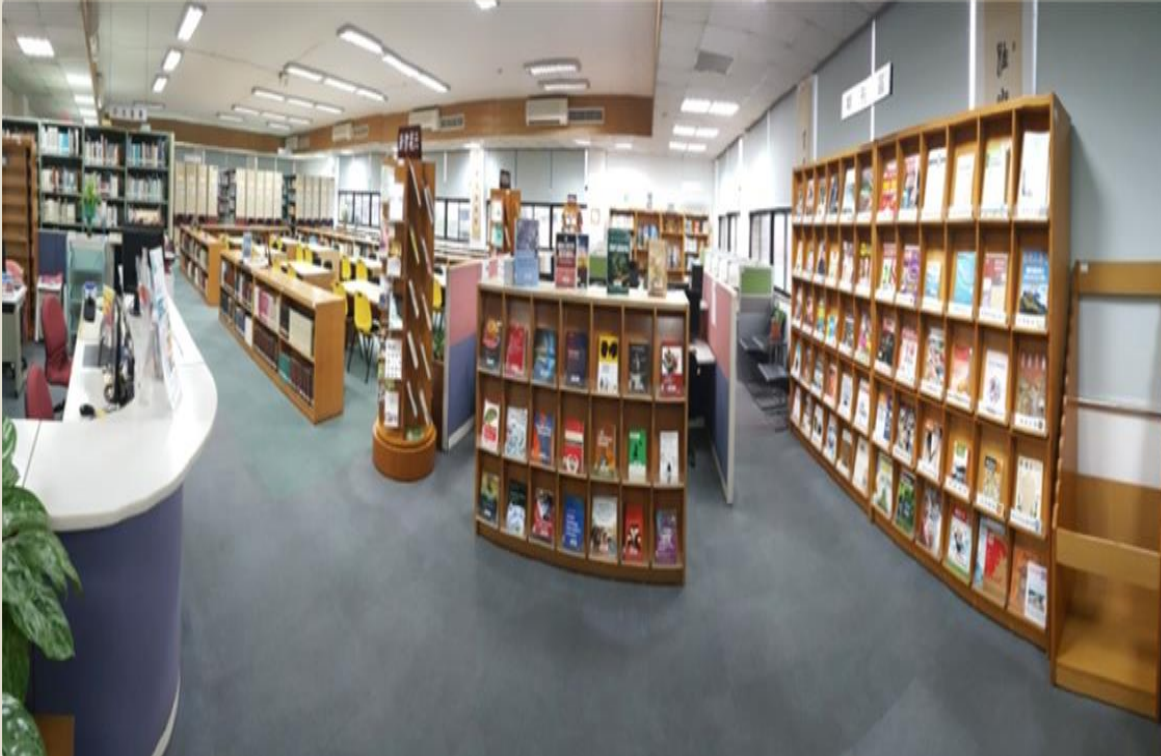

#### 圖書室(校外人士得入內閱覽) 112年度中文藏書共計18萬餘冊

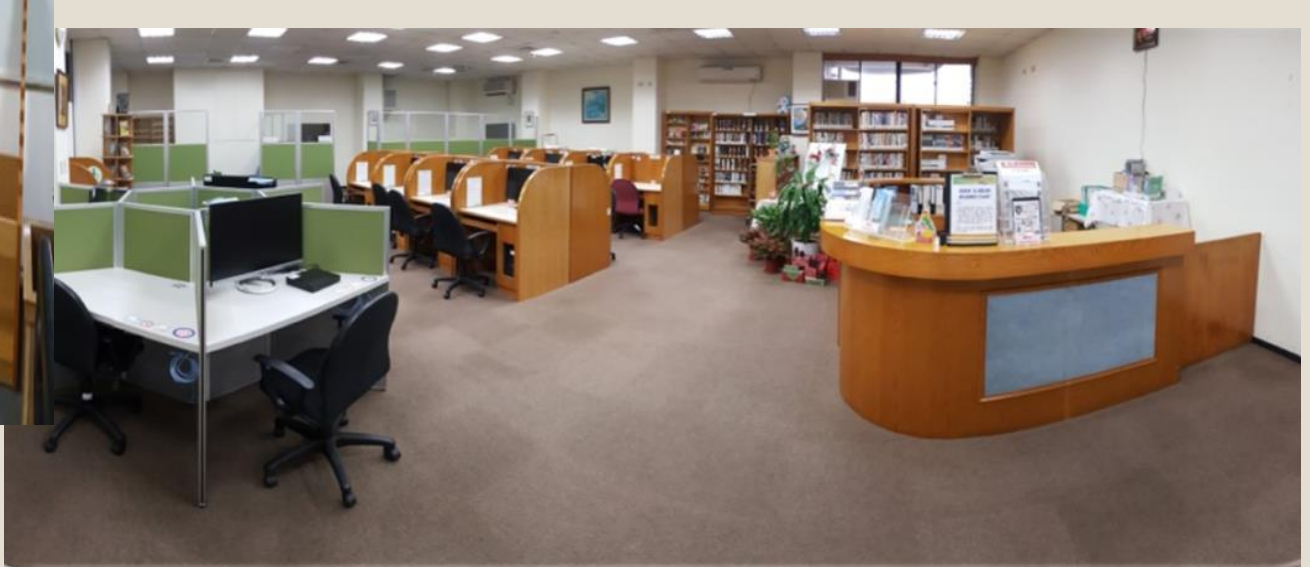

#### 視聽室(限本校教職員生使用) 112年度視聽資料計5萬餘件,包含CD、DVD、BD(藍光影片)。

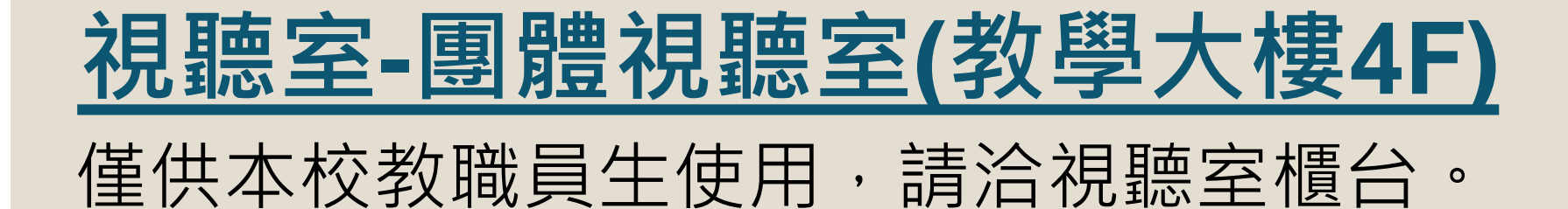

# 

小團體室(適合2~4人使用)

#### 大團體室(適合5~15人使用)

# 校本部西文書庫(教學大樓4F)

#### 112年度外文藏書共計約2萬冊。本書庫無開放讀者自由進出, 如需借閱或入內閱覽,請洽圖書館櫃台。

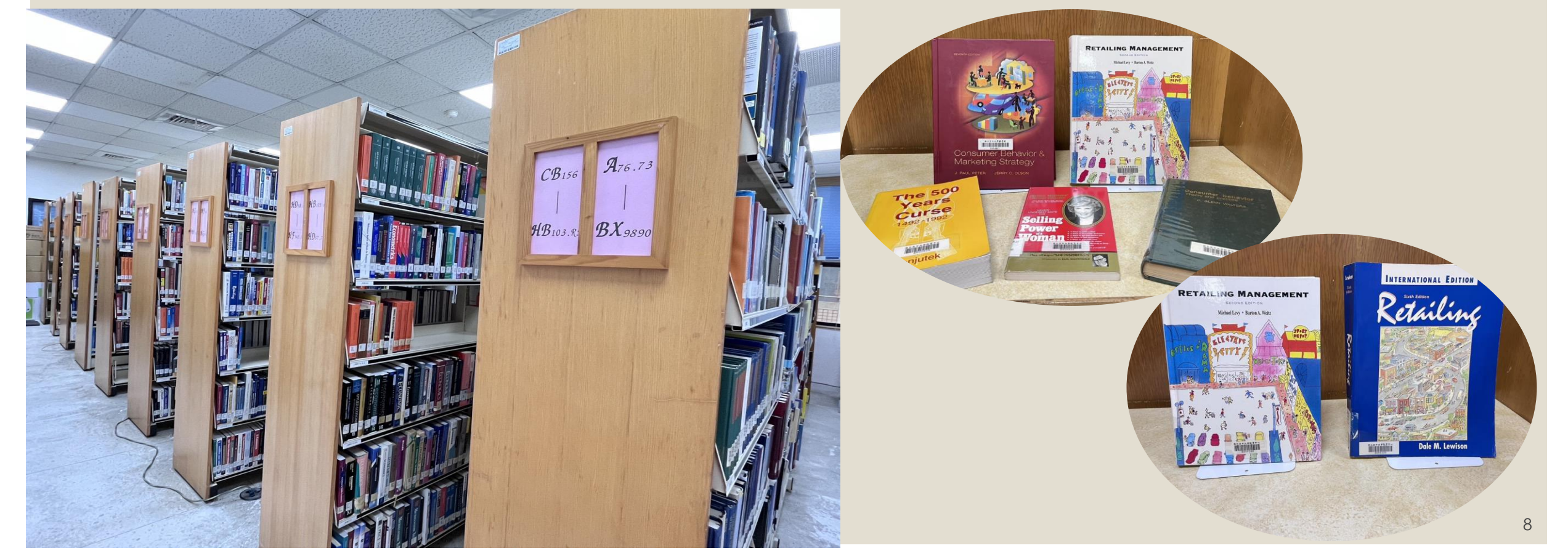

# 本校自製教科書(教學大樓4F圖書室之密集書架區)

#### 校本部及各中心皆有館藏本校自製之紙本教科書。 教科書不開放外借,請至館內閱覽。

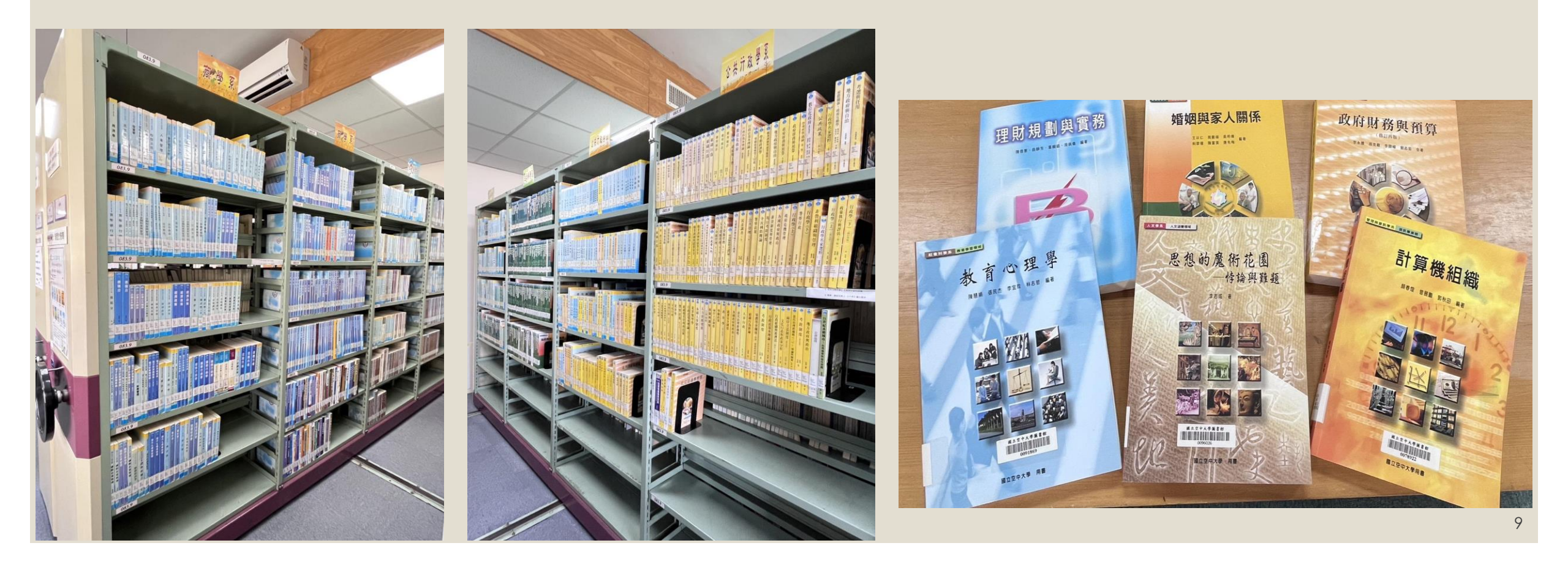

# <u>本校課程媒體教材光碟(教學大樓8F)</u>

#### 借閱請洽視聽室流通櫃台。

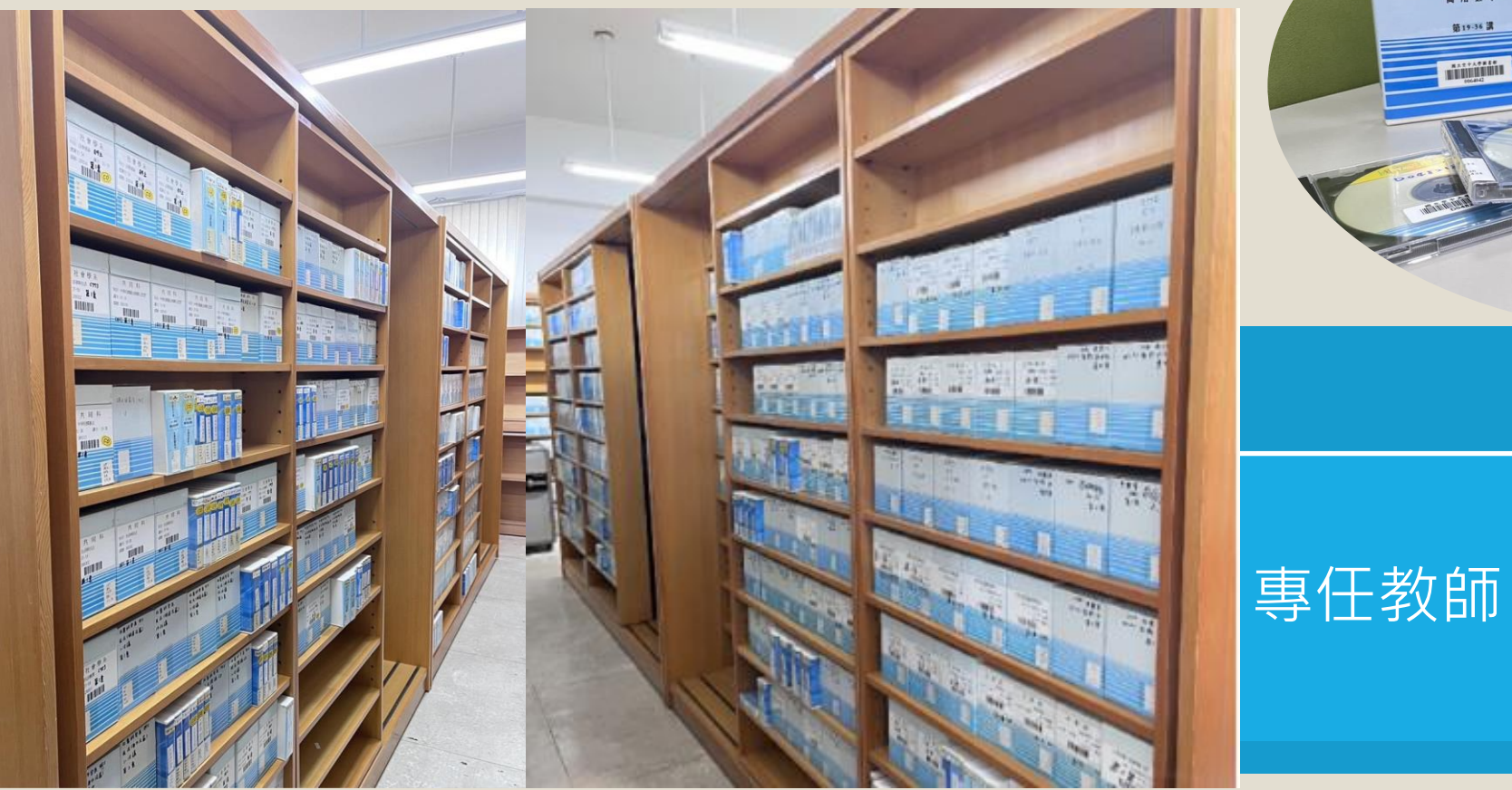

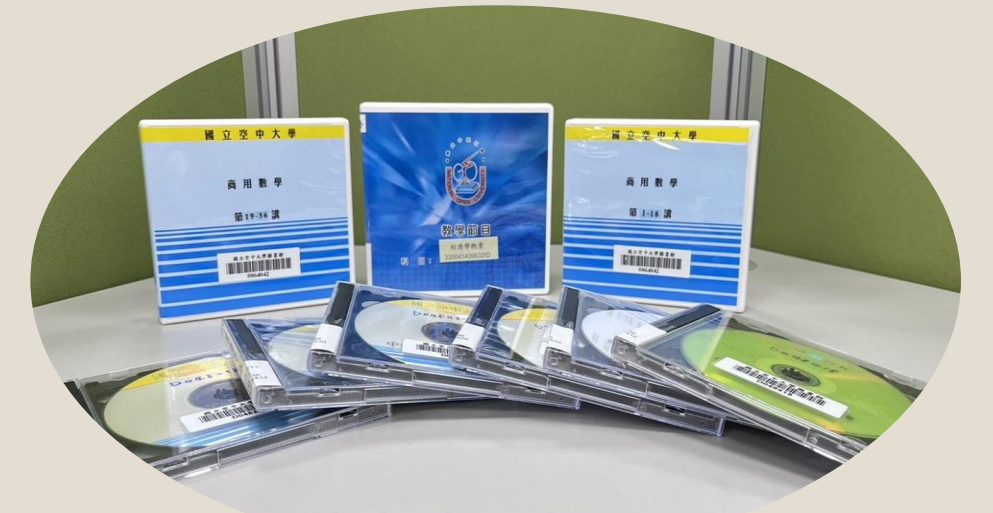

借閱對象

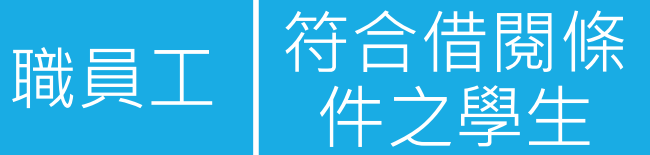

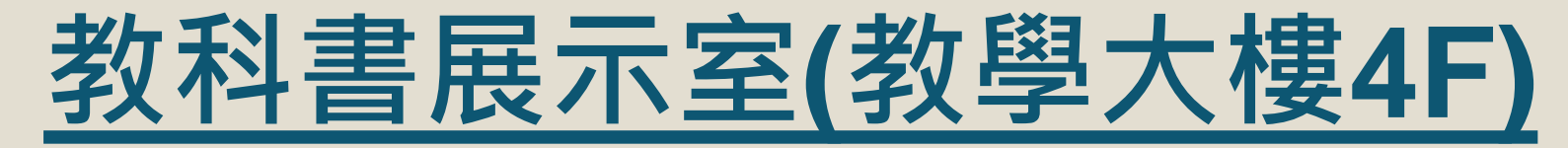

#### 典藏本校歷年出版之紙本教科書,計約千餘冊。本室為典藏用, 原則上無對外開放。 如需閱覽紙本教科書,請至校本部或各中心圖書室閱覽。

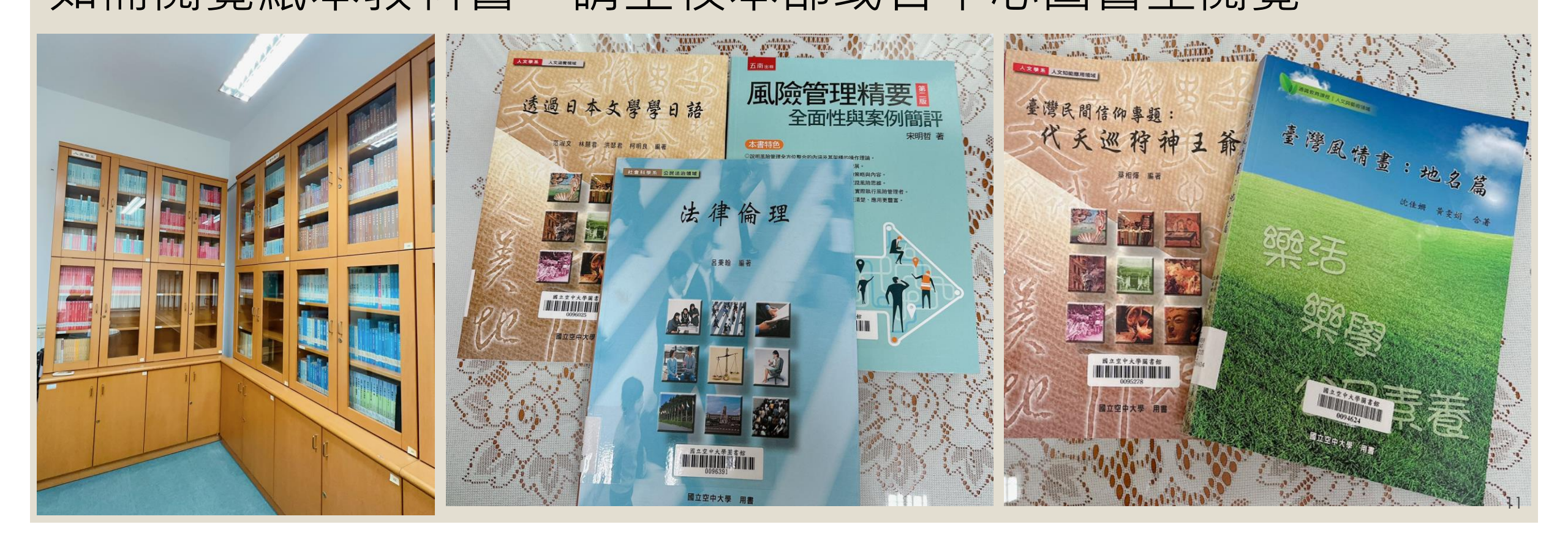

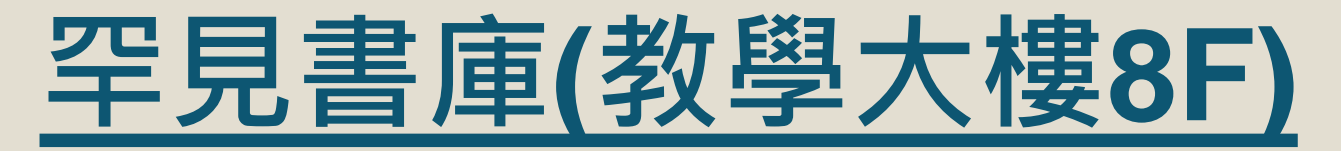

#### 典藏經史子集之大部頭叢書。 讀者可於本館網站查詢書籍索書號,向圖書館櫃台申請借閱; 由館員至書庫取書,提供讀者使用。

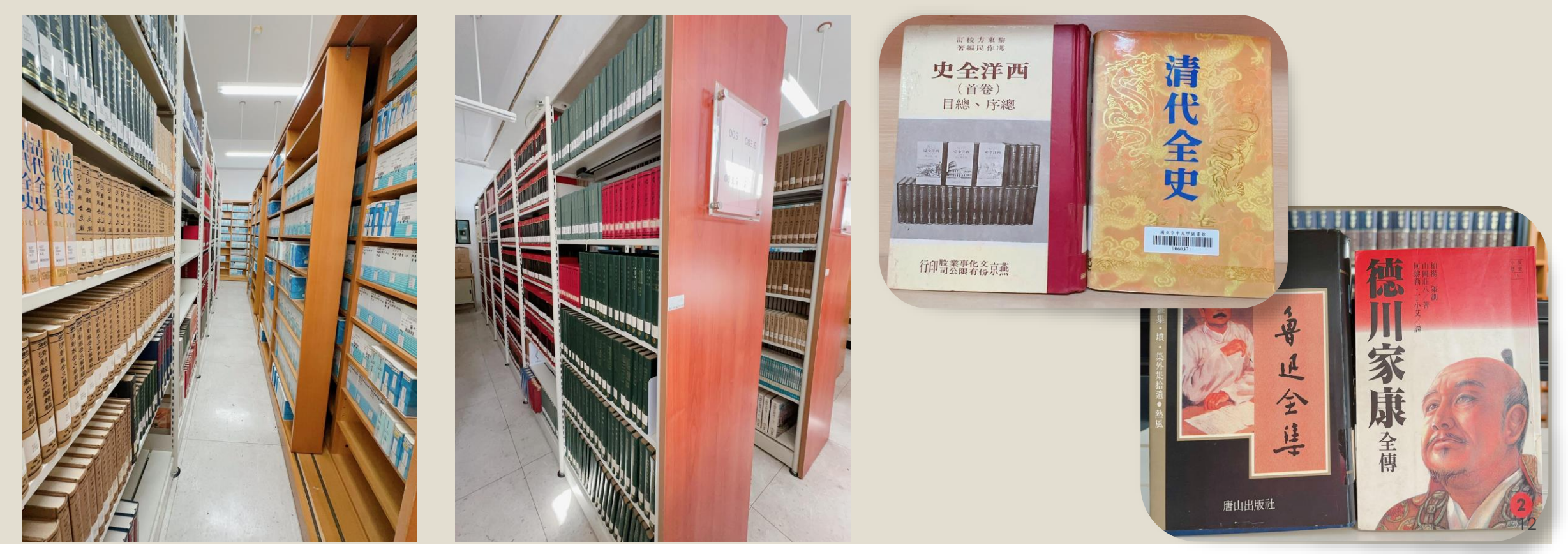

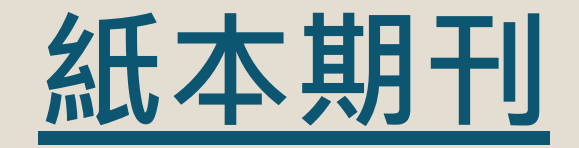

#### 限館內閱覽。惟教職員工因工作或研究需要,得於下午四時後 外借,並應於隔日上午十時前歸還。

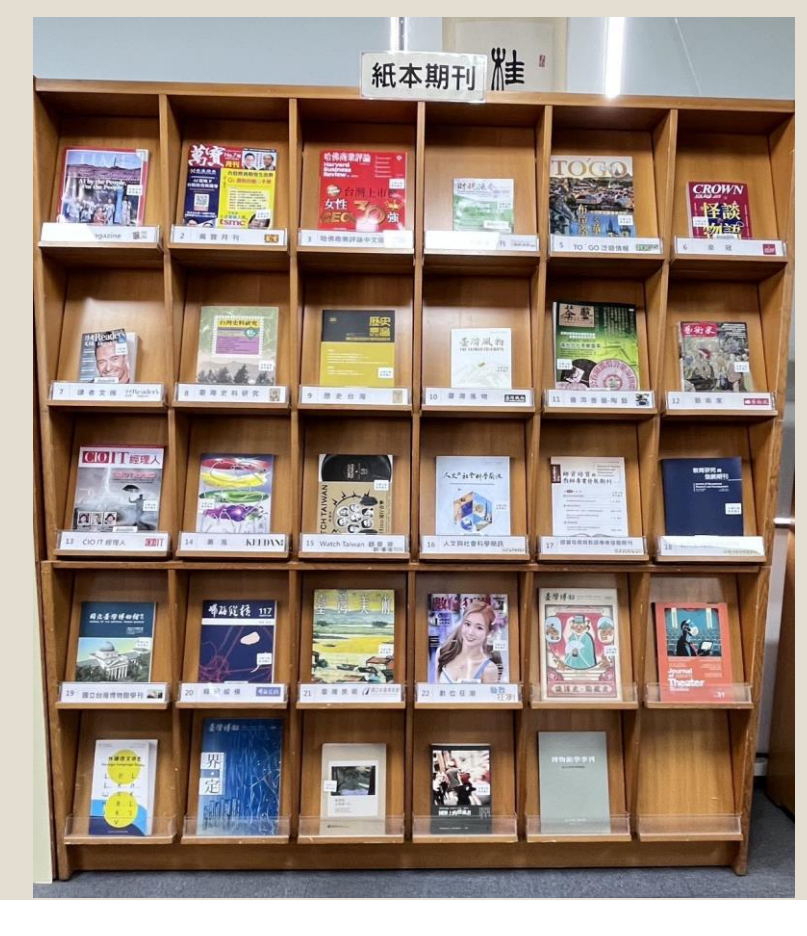

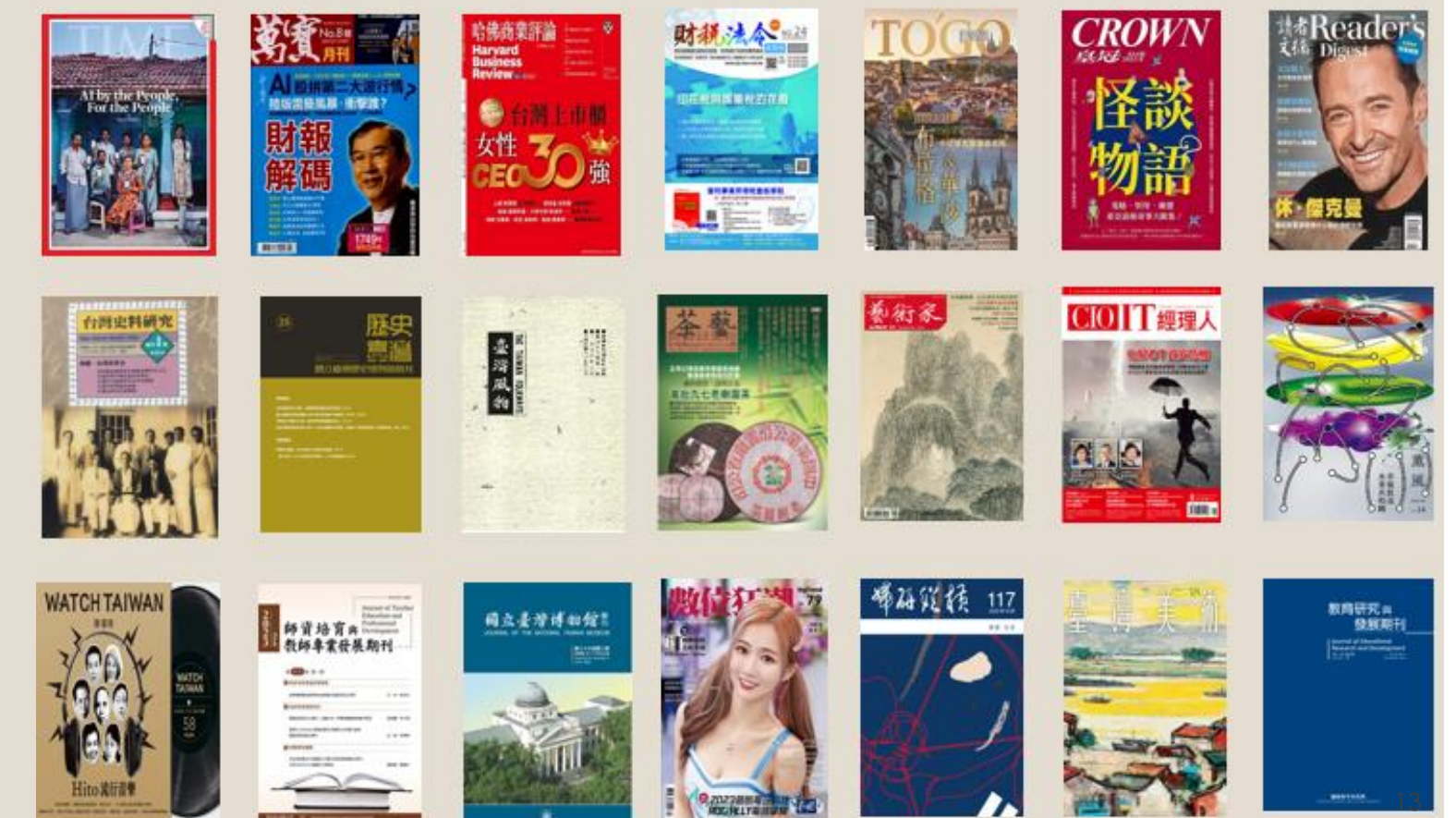

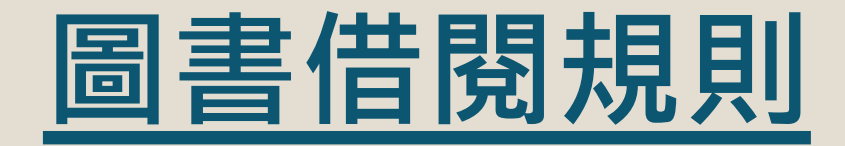

#### 全修生(憑學生證)

- 憑<u>學生證</u>向中心或校本部 借閱圖書
- <u>圖書</u>:借閱上限為10冊, 期限60天。如無人預約, 可續借乙次
- <u>影音視聽資料</u>:家用版(可 在家閲覽)以5件為限,期 限7天,期滿不得續借
- 紙本教科書:限館內閱覽

#### 選修生(辦證)

- 繳交①2000元保證金②當
   學期選課卡③身分證④一
   吋大頭照二張⑤存摺封面
   影本,即可辦理借閱證
- <u>圖書</u>:借閱上限為5冊,期
   限30天,如無人預約,可
   續借乙次
- <u>影音視聽資料、紙本教科</u>
   <u>書</u>:同全修生

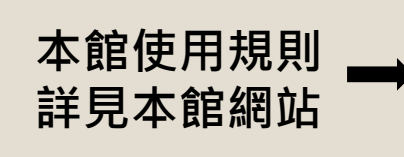

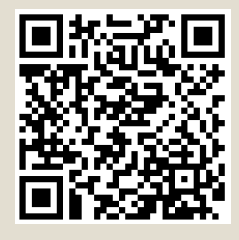

#### 歡迎同學多利用

- ①空大圖書館<u>電子資</u>
   <u>源、電子書</u>(含本校電
   子教科書)
- ②館際合作服務(各中 心之<u>互借閱覽證</u>與校 本部<u>NDDS文獻傳遞服</u> 務,如下頁)
- ③住家附近之公共圖 書館

◆本館另有電子資料庫46種,透過本校圖書館首頁,輸入單一登入帳密即可使用,歡迎全修生及選修生多加利用
 ◆校友、兼任教師、退休人員憑借閱證借閱圖書資料,申請借閱證之方式及借閱規則詳見本館使用規則(右上角QRCODE)

### 館際合作 管道1-互借閱覽證服務

- · <u>依「國立空中大學圖書館互借閱覽證服務要點」</u>,
   本館與各大學圖書館簽訂館合關係如右表,可互借
   圖書資源。
- 全修生請至各學習指導中心,檢附①學生證、②身 分證正本、③當學期選課卡、④押金2000元、⑤
   「國立空中大學圖書館互借閱覽證服務申請表」, 即可向各中心申請該中心合作館的借書證。閱覽證 借期1個月。
- ・持互借閱覽證,即可至館合學校借閱圖書(不含視聽 資源),<u>圖書借期2周至1個月</u>。
- 每本圖書均有財產編號,如有逾期、遺失、損壞, 借閱者需依各合作館規定,自行負擔滯還金或賠償 等費用。

◆本頁面畫<u>底線</u>之文字設有超連結,可點按另開啟網頁或表格。

| 借閱證放置地 | 簽約合作館                                                                        |
|--------|------------------------------------------------------------------------------|
| 校本部圖書館 | 國立台灣大學圖書館<br>國立台灣科技大學圖書館<br>私立中原大學圖書館<br>中央研究院人文社會科學聯合圖書館<br>(中研院部分限專任教職員申請) |
| 基隆中心   | 國立臺灣海洋大學圖書暨資訊處                                                               |
| 桃園中心   | 國立中央大學圖書館                                                                    |
| 新竹中心   | 國立清華大學圖書館<br>國立交通大學圖書館                                                       |
| 台中中心   | 國立中興大學圖書館                                                                    |
| 嘉義中心   | 國立嘉義大學圖書館                                                                    |
| 台南中心   | 國立成功大學圖書館                                                                    |
| 高雄中心   | 國立高雄師範大學圖書館                                                                  |
| 宜蘭中心   | 國立宜蘭大學圖書資訊館                                                                  |
| 台東中心   | 國立台東大學圖書館                                                                    |

# 館際合作 管道2-NDDS文獻傳遞服務

#### ◆ 使用說明:

- 。網址:<u>https://ndds.stpi.narl.org.tw/</u>
- 請先查詢本校是否已有館藏→無館藏→填寫本 館<u>NDDS文獻傳遞服務申請表</u>並繳交保證金二仟 元至校本部或各學習指導中心之出納組→本館 確認申請者繳交保證金→進行NDDS網站線上申 請帳號作業。
- · 登入NDDS帳號密碼→查詢所需資料→向國內大 專校院或研究機構提出申請(可選擇圖書借閱 或資料複印), 按件計費。
- ・ 文獻傳遞資料將由校本部免費寄到學生所屬中心;圖書歸還時須自費郵資寄回校本部圖書館。
- 申請人若終止館際合作服務申請,可憑收據無 息退還保證金。

◆本頁面畫<u>底線</u>之文字設有超連結,可點按另開啟網頁或表格。

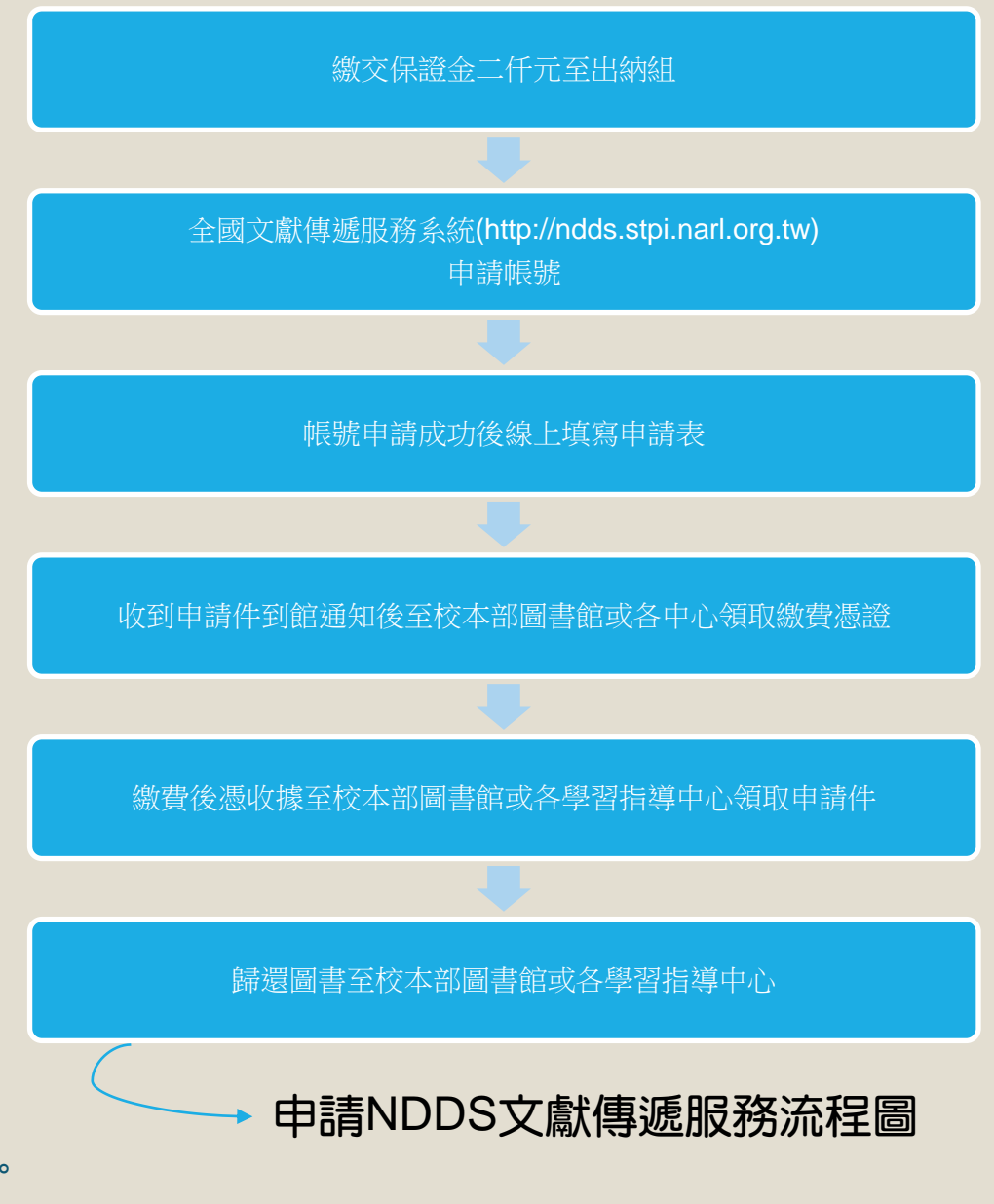

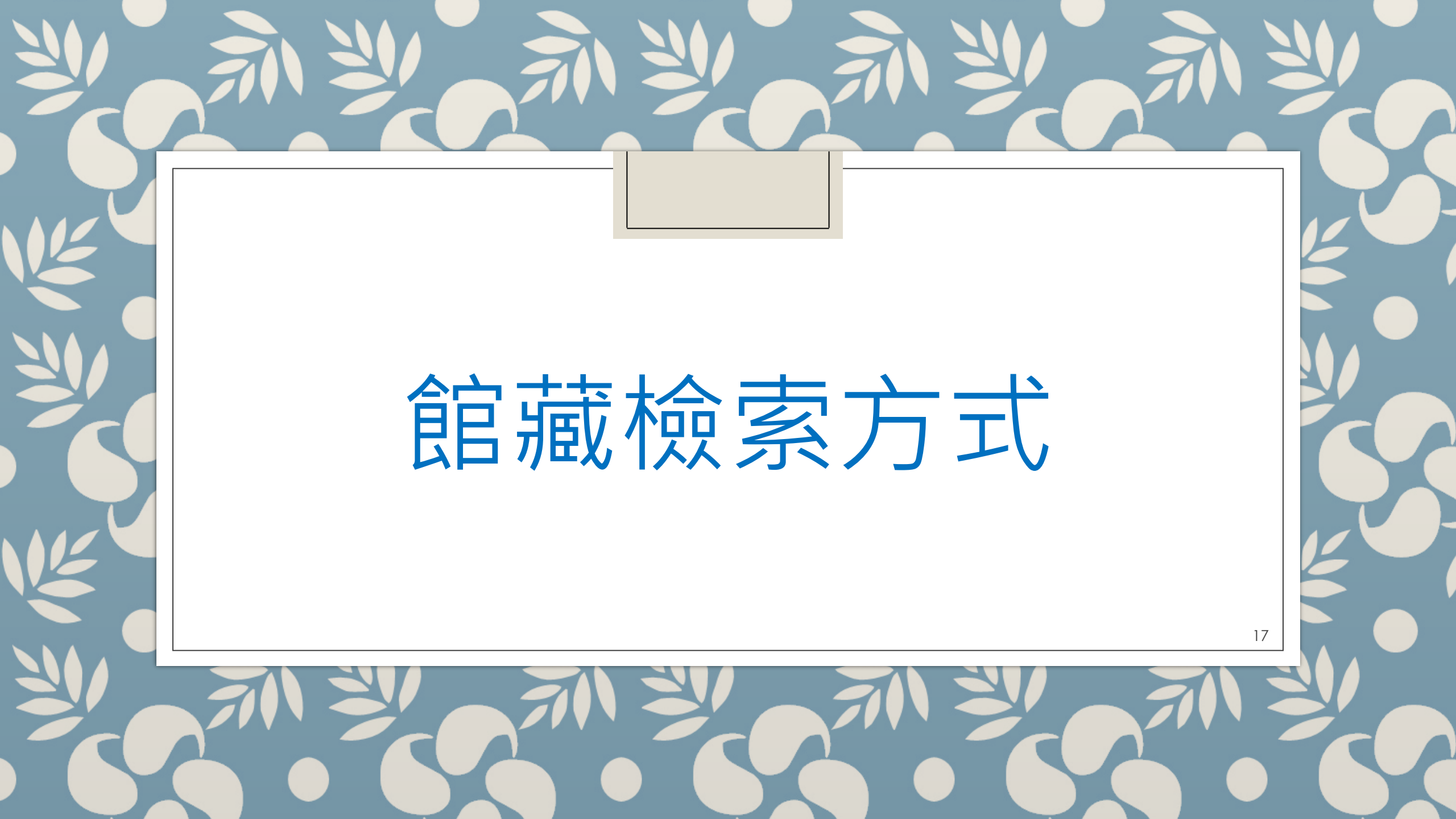

## 1. 進入本館網站

- 。進入本館網站:方法一
- →直接輸入網址:<u>https://portallib.nou.edu.tw/</u>

如出現不是私人連線或網站不安全等警語,此為資安設定之提醒,請點擊[進階] 並[繼續]前往本館網站

|                                                           | 你的連線不是私人連線<br><sup>攻擊者可能會試圖從</sup> 竊取你的資訊 (例如密碼、郵件或信用卡資料), 豐 |
|-----------------------------------------------------------|--------------------------------------------------------------|
| 你的連線不是私人連線                                                | NET::ERR_CERT_AUTHORITY_INVALID                              |
| 攻擊者可能會試圖從<br>解詳價<br>NET-ERR_CERT_AUTHORITY_INVALID        | ☐ 總部分 <u>系統資訊和網頁內容</u> 傳送給 Google,協助我們改善安全瀏覽功能。 <u>攝影權政策</u> |
| 部分 <u>系统算机和细囊内</u> 查傳送給 Google,協助我們改善安全瀏覽功能, <u>運動權政策</u> | 隨藏詳細資料<br>返回安全性 <b>瀏覽</b>                                    |
| 進時                                                        | 2 <sup>8</sup> 無法證明其屬於<br>2011年1月1日,或有攻擊者攔載你的連線所致。           |
|                                                           | 還續前往 (不安全)                                                   |

1. 進入本館網站

・進入本館網站:方法二
→開啟空大首頁:
<u>https://www.nou.edu.tw/</u>
→點選「學術暨行政單位」
→點選「行政單位」
→點選「圖書館」

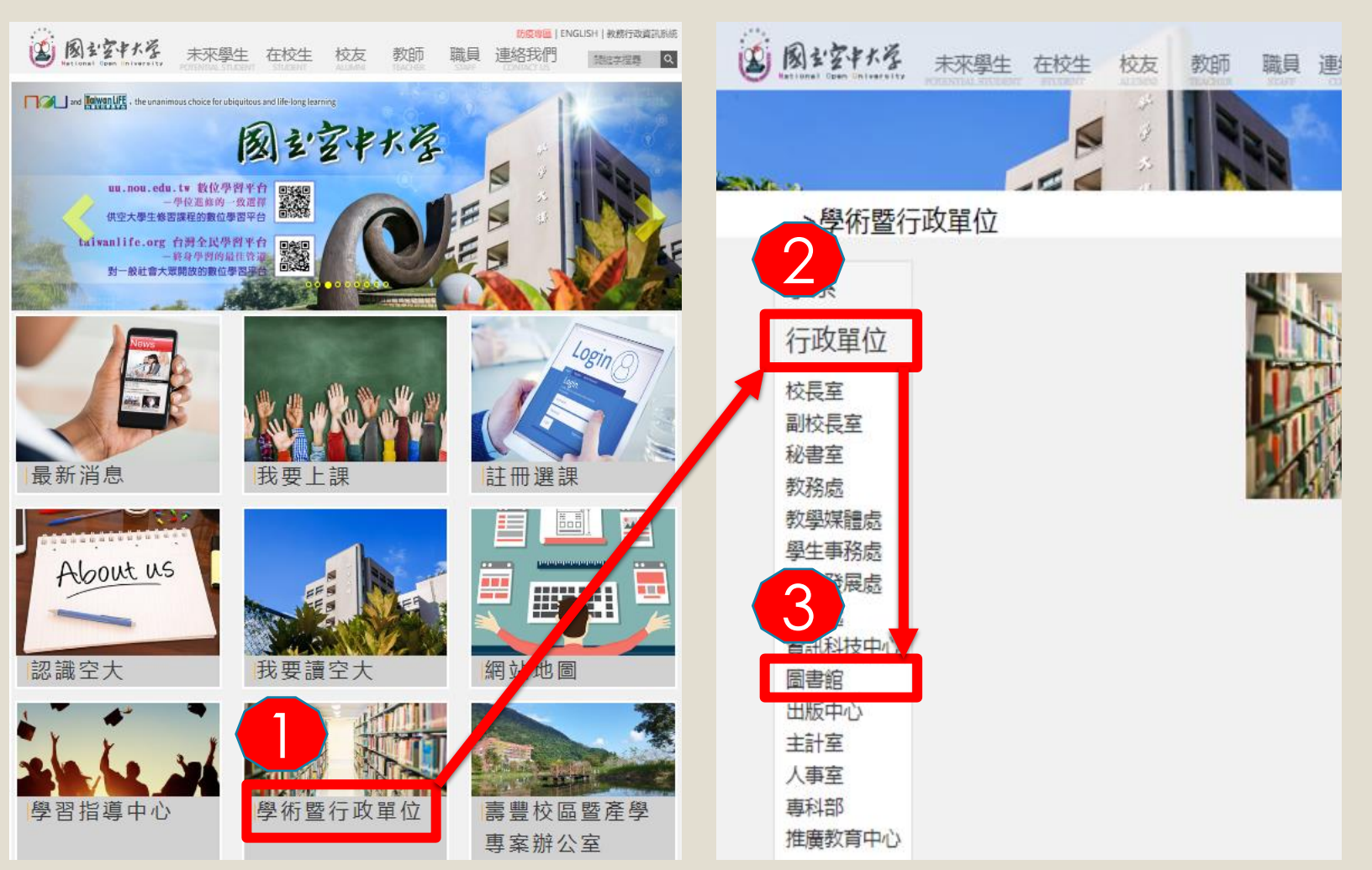

# 2. 於檢索欄位輸入題名或關鍵字

- 。進入本館館藏查詢系統方法
  - →於圖書館首頁點選「本館館藏查詢」
  - →選擇「題名」或「關鍵字」
  - →輸入想搜尋的書名或關鍵字
  - →點選「搜尋」

國立空中大學圖書館 National Open University Library

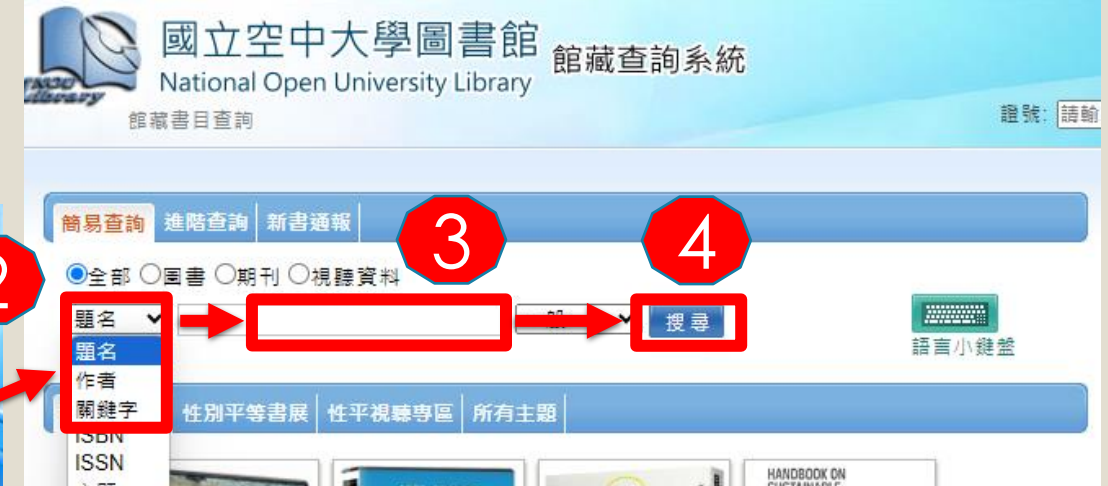

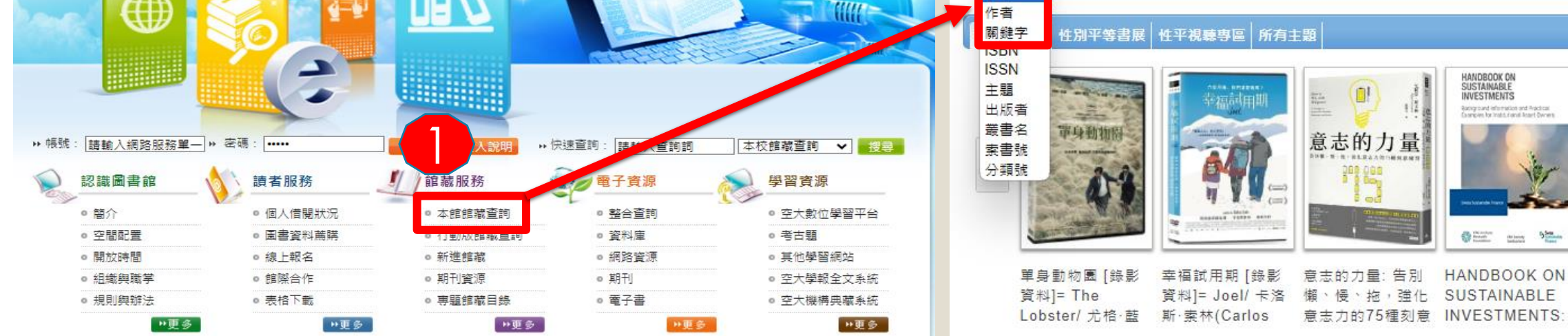

首頁 の回園書館首頁 の網頁導覽 の留言版 のEnglish

>

# 3. 確認欲借館藏並記錄索書號

| <ul> <li>         og 立空中大學圖書館<br/>National Open University Library<br/>館藏書目查詢 &gt; 查詢結果         </li> <li>         Q 編小範圍查詢 進階查詢 題名 ◇ 心理學         <ul> <li>             へ一般 ◇ 全部 ◇         </li> </ul> </li> </ul>                                                                                                    | Language:中文(繁) ✔  手機版<br>圖書館首頁  整合查詢  回館藏查詢首頁<br>人借閱資料請先登入 忘記帳號座碼?<br>登入<br>搜尋 |
|----------------------------------------------------------------------------------------------------|--------------------------------------------------------------------------------|
| ▶ 您所輸入的查詢詞:心理學(題名),共查得 1829件。                                                                                                    | » 語文別                                                                          |
| <ul> <li>篩選資料類型: </li> <li>(1113) (591) (161)</li> <li>□ 請選擇 ♥ 排序 題名-筆劃升冪♥ 每頁顯示 10 ♥件 檢視方式 圖像 ♥</li> </ul>                                                                                                    | JPN (3)<br>CHI (1657)                                                          |
| 上一頁 1 2 3 4 5 182 183 下一頁 ,跳至1 頁                                                                                                    | » 依年度                                                                          |
| 1       15分鐘心理學家:我們該如何思考、為何思考、在思考什麼?/安·魯尼(Anne Rooney)著;張瑋譯         1       15分鐘心理學家         1       15分鐘心理學家         1       15分鐘、200         1       15分鐘、200 | 2022 (4)<br>2021 (27)<br>2020 (41)<br>2019 (45)<br>2018 (23)                   |
| <ul> <li>出版地:臺中市:</li> <li>主題:心理學;通俗作品</li> <li>作者:魯尼;張瑋</li> </ul>                                                                                                    | 下一頁  <br>                                                                      |
| 索書 館藏 館藏<br>難圖求數: 228 次                                                                                                    | 圖書 (1030)<br>教學VCD不外借 (355)                                                    |
| 書架號碼 BOOK 170 2777   校本部圖書館/蘆洲圖書室   圖書   仍在館內 0095330   不可預約                                                                                                    | 教學VCD(限制)外借 (229)                                                              |

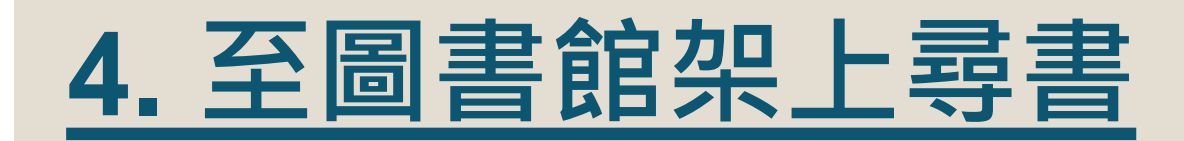

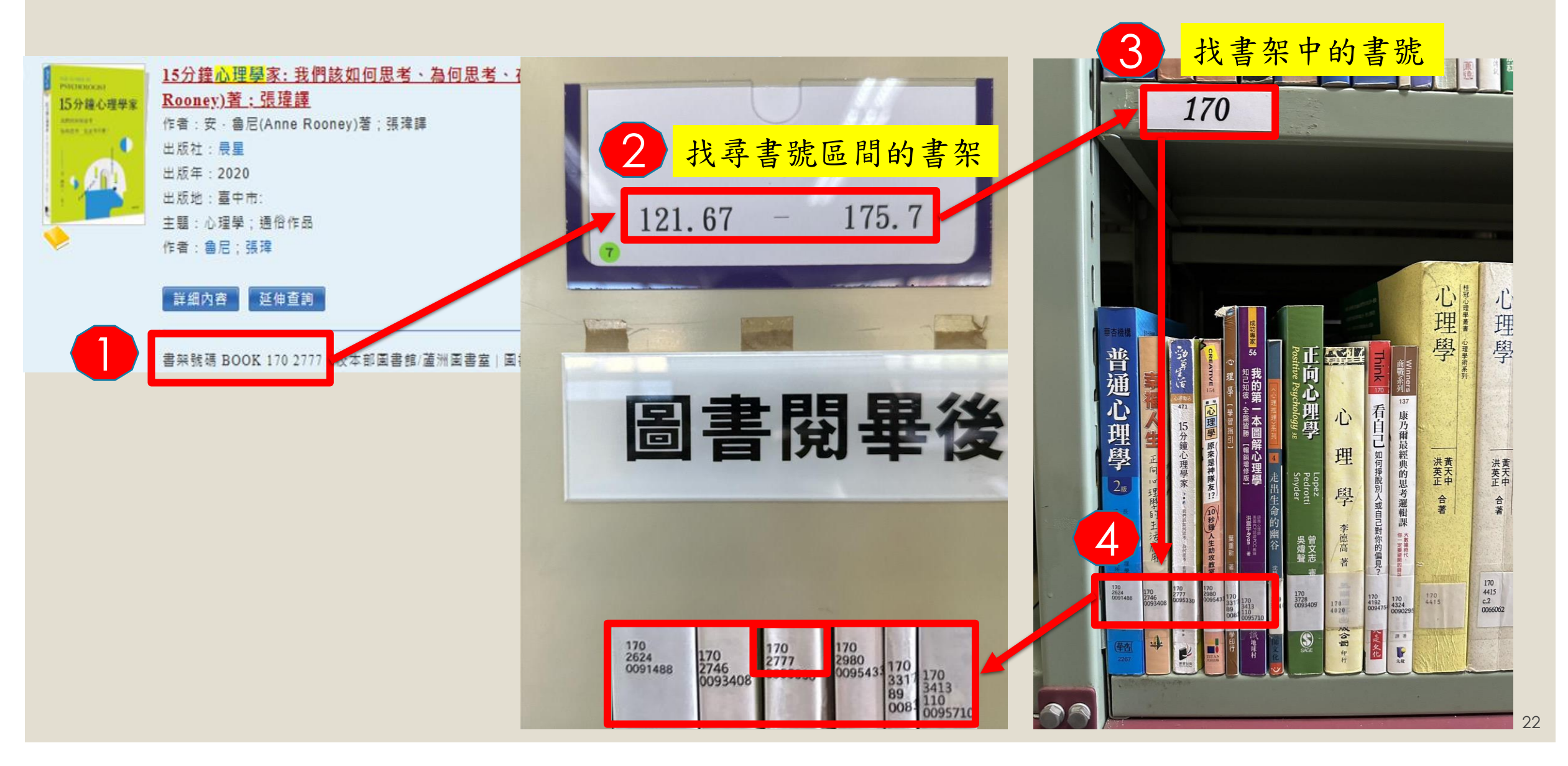

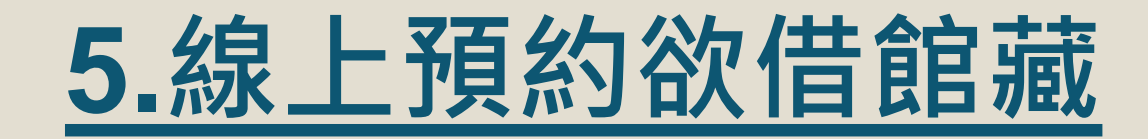

#### 。欲借館藏被外借時,可進行預約

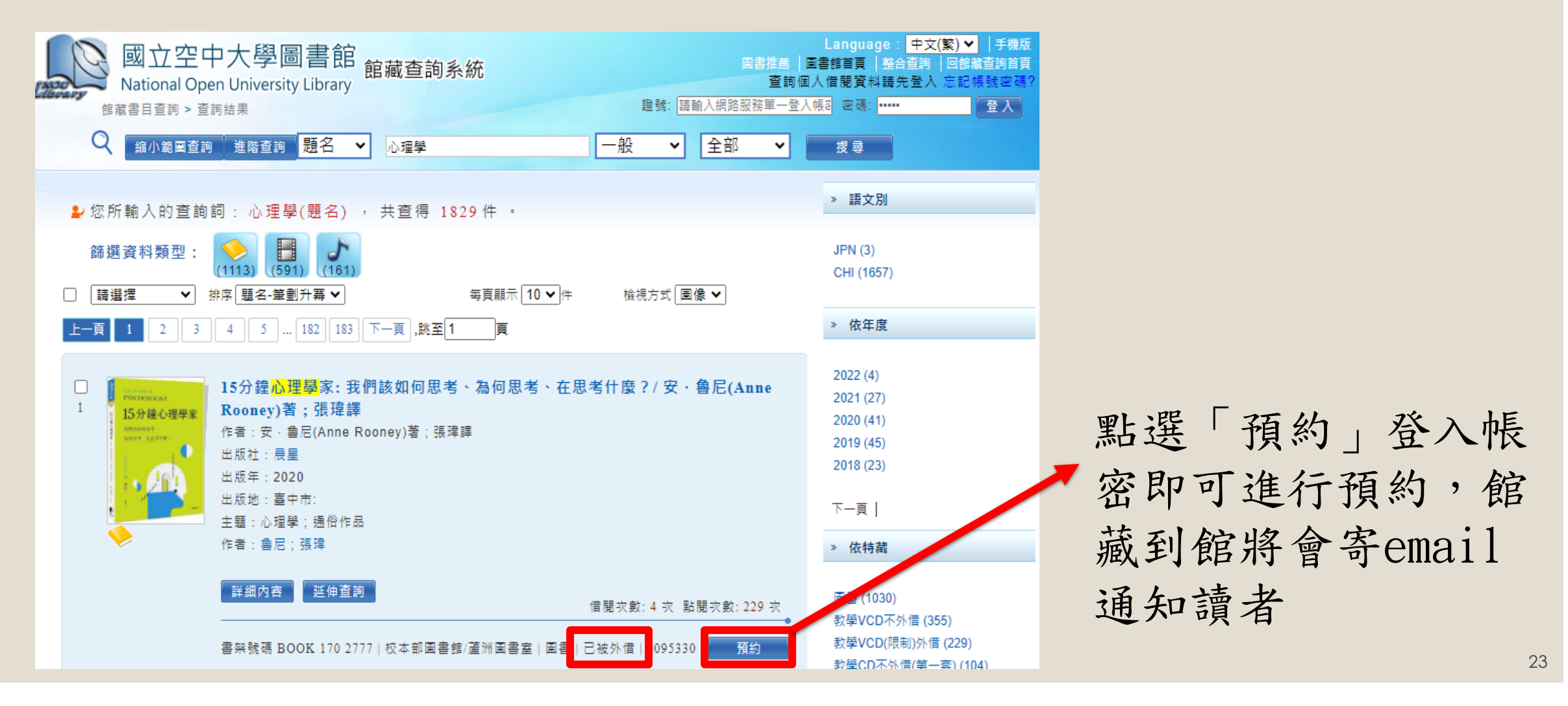

# 6.個人借閱狀況查詢

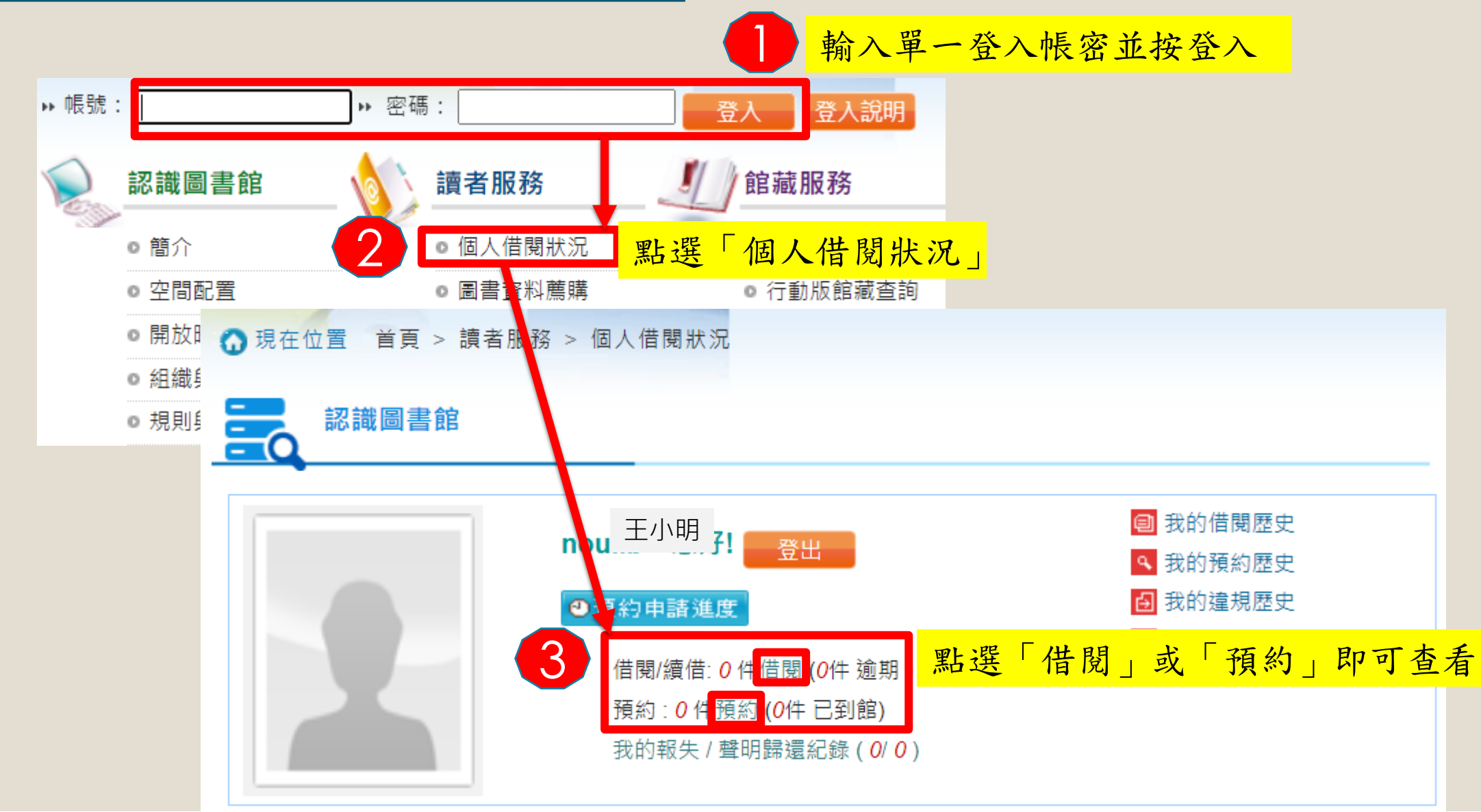

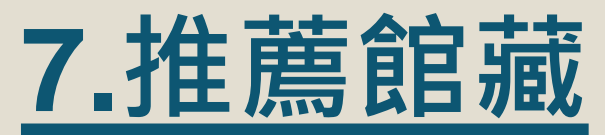

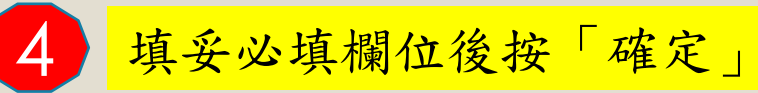

|        |                                                                   |                                        |                                              | *號為必填欄位   |               |    |     |
|--------|-------------------------------------------------------------------|----------------------------------------|----------------------------------------------|-----------|---------------|----|-----|
|        | 認識圖書館                                                             | <u> </u>                               | 10000000000000000000000000000000000000       | * 選擇推薦至   | 一般書▼          |    |     |
|        |                                                                   |                                        |                                              | * 資料類型    | 中文圖書 🖌        |    |     |
|        | <b>○ </b> 簡介                                                      | <b>登入後點選</b>                           | 「圖書資料薦購」                                     | ★ 推薦購買館別  | 校本部園書館 🗸      |    |     |
|        | ◎ 空間配置                                                            | ◎ 圖書資料薦購                               | ◎ 行動版館藏查書                                    | * 書名      | 不只有巧克力 你想知道的立 | 陶宛 |     |
|        | ◎ 開放時間                                                            | ◎ 線上報名                                 | ◎ 新進館藏                                       | 作者        | 楊寧雅 (Janina)  |    |     |
| 圖書推讀   | ■ 我的推薦清單 推薦書總覽<br>■                                               |                                        |                                              | ISBN      | 9786269582464 |    |     |
| 網路     | ·····································                             | 字並按搜尋                                  |                                              | 出版社       | 閱樂國際          |    |     |
| 搜尋     | 清除 <u>歐洲旅遊</u>                                                    |                                        | 金石堂網路書店 ✔ 全文關鍵字 ✔                            | 出版日期      | 2022-09-01    | 定價 | 460 |
| 共 65   | 資料 ◀ 12 ▶ ▶ 共2                                                    | 2 頁                                    |                                              | 簡介連結      | ٩             |    |     |
| #      | 題名                                                                | 作者                                     | 出版者                                          | 審核狀態      | 待審核           |    |     |
| 1      | 帶媽媽玩歐洲套書(歐洲不貴+帶媽媽<br>略)                                           | 去旅行幸福全攻 林果、果                           | 媽 貓頭鷹 :                                      | * 語文      | 中文            | ~  |     |
| 2      | 歐洲不貴:解鎖7國13座城市,高CP旅行                                              | 行大作戰!從規劃 林果                            | 貓頭鷹                                          | * 預約      | 是否預約? ◉是 ○否   |    |     |
|        | 3 準 毗 躍 於 推 蓎                                                     | <b>皖藏的</b> 題 2 <sup>嘉茹</sup>           | i 太雅 :                                       | 預約保留期限    |               |    |     |
| 4      |                                                                   |                                        | 部 墨刻 :                                       |           | 推薦限額:50       |    |     |
| 5      | 不只有巧克力 你想知道的立                                                     |                                        | nnnay 192 जर ब्ला रह                         | 推薦額度      |               |    |     |
| 6      | CityDiscoverer:華沙.波蘭亚陶宛<br>业影北歐·朗蒂索影士族                            | 2023 - 2024 陽春龍<br>行 美佐水               | 米紅 ・ ・ ・ ・ ・ ・ ・ ・ ・ ・ ・ ・ ・ ・ ・ ・ ・ ・ ・     | +++ ++= 1 |               |    |     |
| ,<br>0 | 元彭北歐,歐福电影云旅<br>人生華相注留!——生茶小粟丰———————————————————————————————————— | 1] 東下火<br>動潮是羊城市 藍硅金                   | · 硕中文字 · · · · · · · · · · · · · · · · · · · | 推薦入灭      | 0             |    |     |
| 9      | 我們,去歐洲吧?一名交換學生,於半年                                                | EX711-42 - 2017 第4月 日<br>E内入境26座歐洲 陳亭伃 | ·                                            | 推薦理由      | 請選挥 ✔         |    |     |
| 10     | 城市、島嶼的相遇與喃喃目<br>里斯本 附:辛特拉、卡須凱須、什突堡:                               | 自語<br>半島、馬孚勤、埃 黃詩委Sha                  | aron 太雅 :                                    |           | 確定 關閉         | ]  |     |

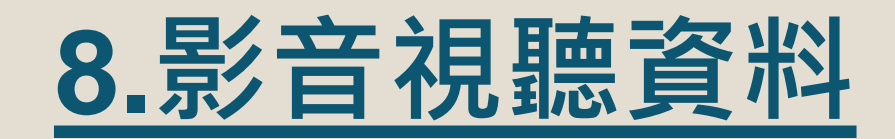

家用版:學生可借 回家閱覽,以5件為 限,期限7天,期满 不得續借。

公播版:限專任教 0 師暨研究人員及職 員工借閱。

# 條碼號

0

1 D04339

書室

熱門關鍵詞 HOT SEAF 簡易查詢 進階查詢 新書通報 空中英語教室 dvd 中國 8895 雷影 ○全部○圖書○期刊○視聽資料 檢索時可限縮範圍為「視聽資料」 居翰 行政學 4) 高 題名 ~ 一般 ......  $\mathbf{v}$ 搜尋 圖錄 心王 Ì 語言小鍵盤 晚清(1840-1911 語 春梅 行政法 | 性別平等書展| 性平視聽專區| 所有主題 新書介紹 天下 電子書 HANDBOOK ON SUSTAINABLE INVESTMENTS 熱門排行 -· ···· HOT BO 0! there is With each Without There is Name is a state Background Information and Practical Examples for Institutional Asset Owners 借閱 預約 點閱 評論 評分 意志的力量 最後的化妝師 final parting 最後的化妝師 結子原作(4次) 28歲的河村亞石 員,當她正在開1 幸福試用期「錄影 單身動物園 [錄影 意志的力量·告别 HANDBOOK ON 資料類型會顯示公播版或家用版 約 資料類型 館藏地/室 索書號 一般數位光碟(DVD)-家用 仍在館內 校本部圖書館/蘆洲圖 DVH 987.83 441 不可預 4:3-2 版/一般 約

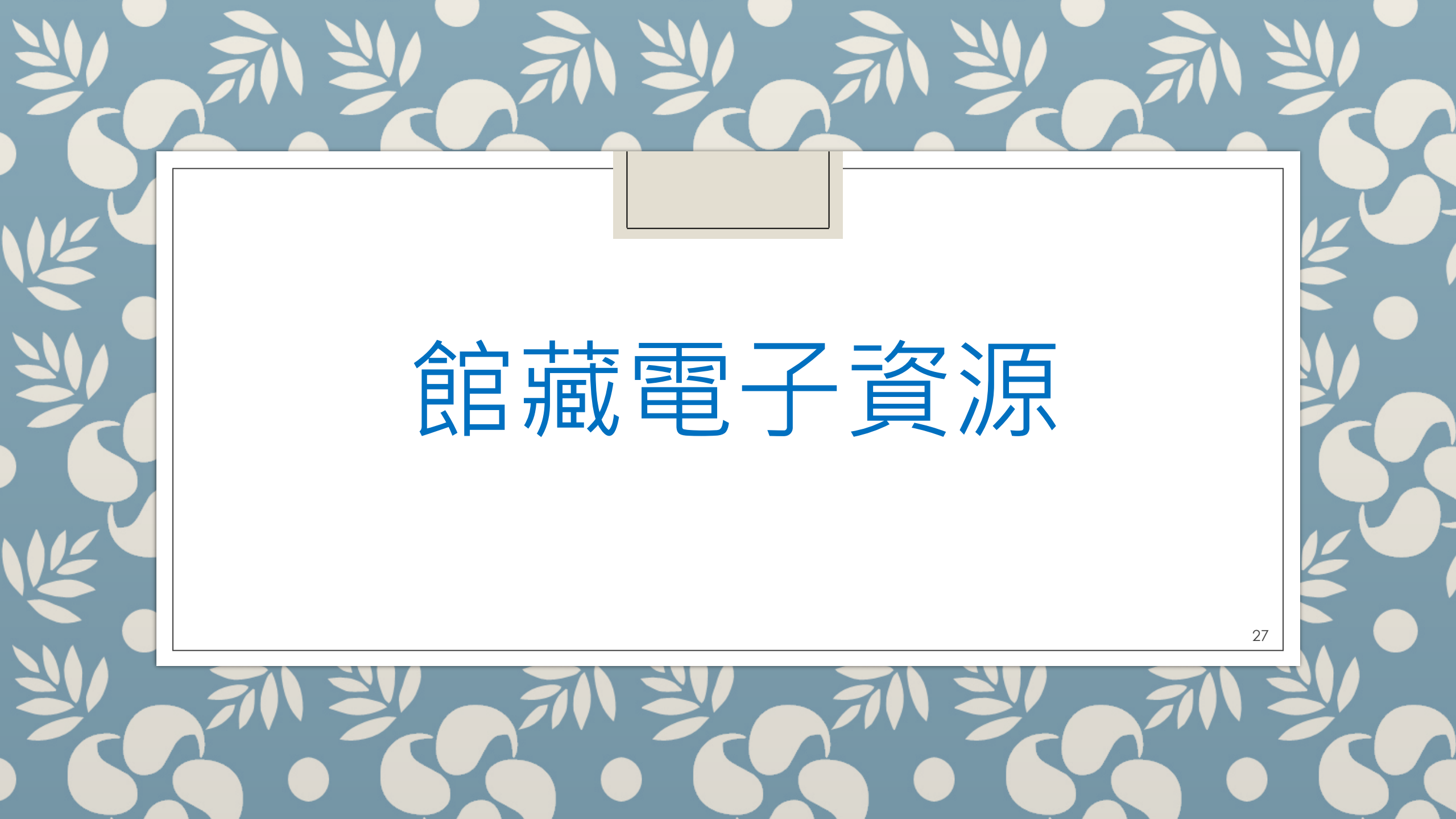

# ☆館藏電子資源使用法

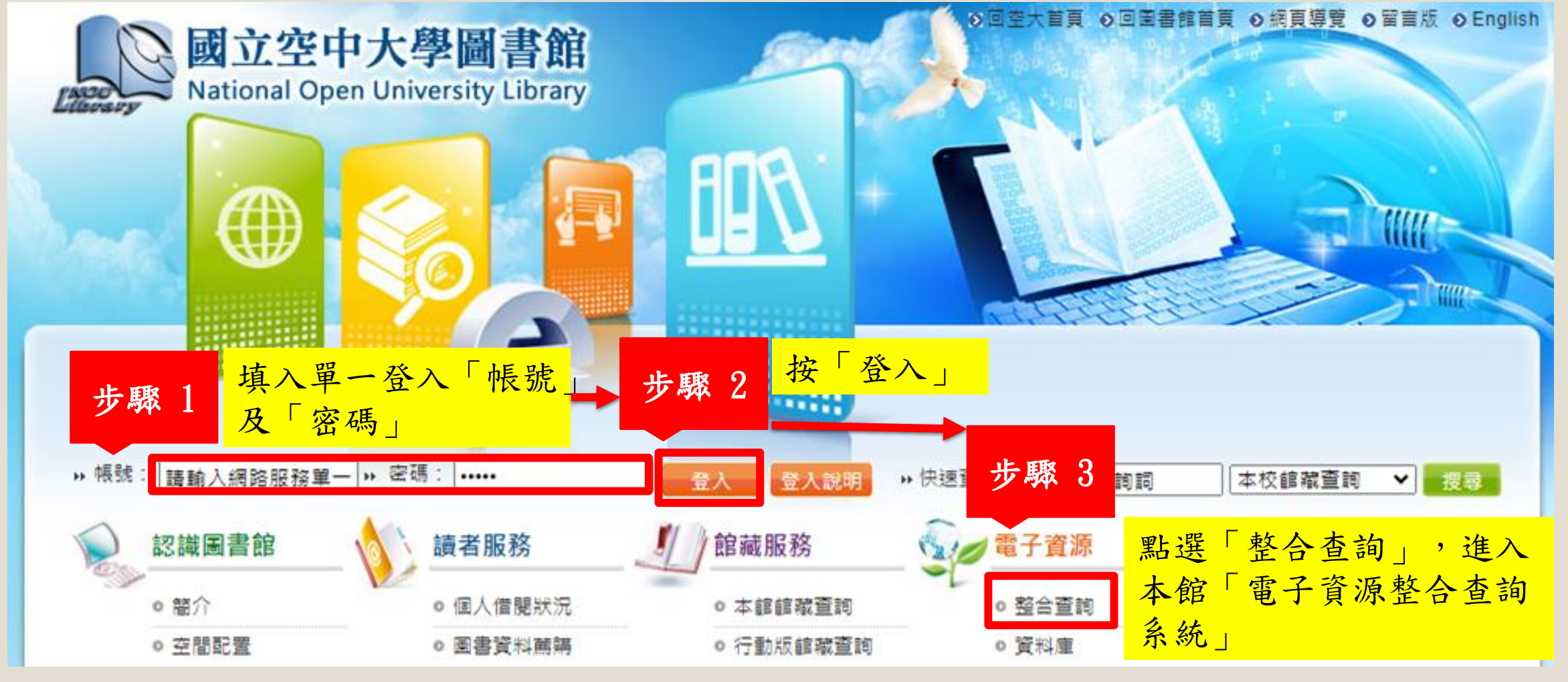

\*單一登入「帳號」及「密碼」與本校信箱及數位平台之帳密相同

# ☆館藏電子資源使用法

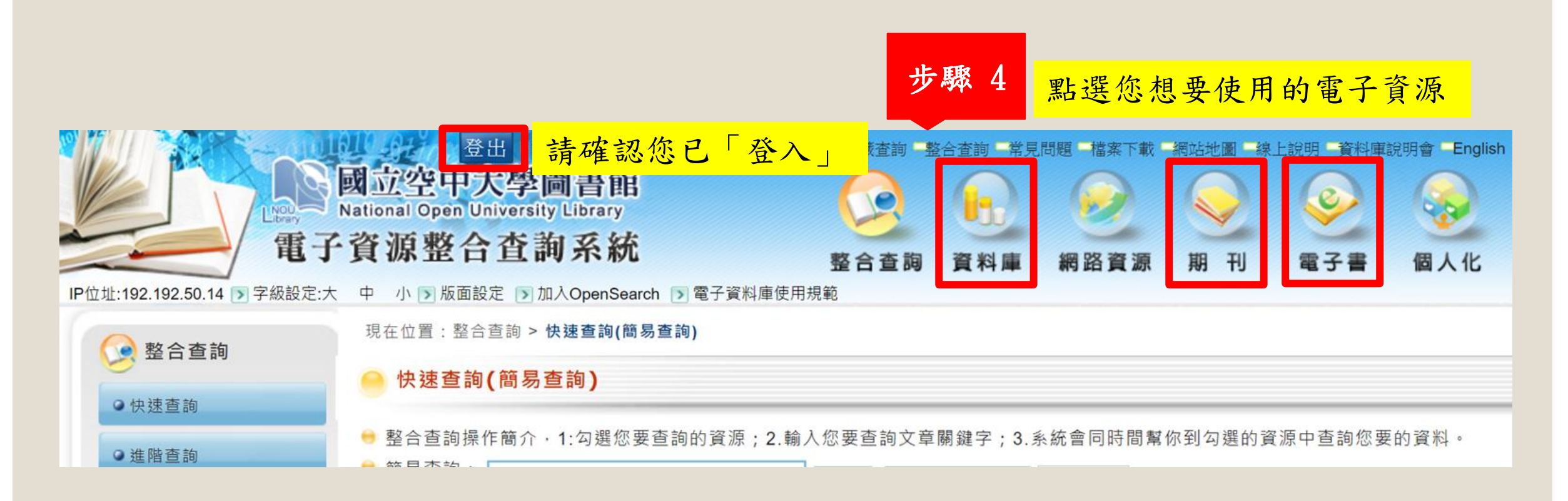

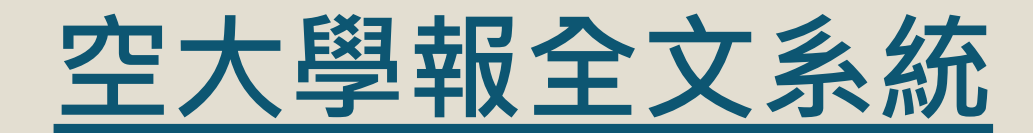

#### 由本館自建之數位資料庫,歡迎本校教職員生多加利用。 <u>https://journal.nou.edu.tw/continuousc/continuous</u>

|                                                                                                    | 直詢     人文學系     社會相學系     查與     公共行政學系     管理資訊學系     生活科學系     通識教育中心     研究處       空大學報全文系統     頁面     12345678910223                                                       |
|----------------------------------------------------------------------------------------------------|----------------------------------------------------------------------------------------------------|
|                                                                                                    |                                                                                                    |
| 》杨载 建盐入细胞的按单一》 密碼:                                                                                                    | 2021年<br>試論六朝小說中的嗅覺缺項——以《世說新語》為例 林雯卿 國立空中大學人文學系                                                                                                    |
|                                                                                                    | 2020年 1 Dynasties——Taking "Shi Shuo Xin Yu" as an 202212 31 全文 example                                                                                                    |
|                                                                                                    | 2019年<br>以易之思惟看華語言和旗教學異同 The Differences 陳祭旗,面立空中大學人文學系                                                                                                    |
| <ul> <li>         ・協介         ・国人借閱狀況         ・本館館職直詢         ・         部合直詢         ・         空大數位學習平台         ・         </li> </ul>                                                       | 2010年 2 and Similarities of Chinese and English 何佳倫 202212 31 全文 2017年 2 Languages, and of Chinese and English Language                                                        |
| <ul> <li>空間配置</li> <li>○ 園書資料補購</li> <li>○ 行動版館載査的</li> <li>○ 資料</li> <li>○ 考古額</li> </ul>                                                                                                  | Teaching: Thinkingin the Light of I Ching                                                                                                    |
| ● 開放時間         ● 線上戦名         ● 新進録薬         ● 網路資源           ● 40世角戦学         ● 40世角戦学         ● 40世角戦学         ● 40世界                                                                     | 生態放人、蓋処與邊界:台灣自然書寫的現代性探問 蔡志彥 面立空中大學人文學系     3 Eco Travelers, Gaia and Boundaries:A Modern     202112 30 全文                                                                      |
| ● 加油(共和子)         ● 部内目()         ● 内目()         ● 内目()         ● 内目()         ● 内目()         ● 大人学報告入がれ           ● 規則與排法         ● 表格下載         ● 専題館報目録         ● 電子書         ● 三人使用共振がれ | 2014年<br>2014年                                                                                                    |
|                                                                                                    | 臺灣儀式信(延壽斗科) 禮斗科儀研究A research on 陳省身 國立空中大學人文學系           2013年         4 Taiwan ritual ceremonial monk's prayers of the         202112 30 全文                                   |
| ■  闘鴻  「「「「」」 「「」」 「「」」 「」 「」 「」 「」 「」 「」 「」 「                                                                                                    | 2012年<br>2012年                                                                                                    |
| • 本館電子資源使用e點靈 2022-09-15                                                                                                    | 2011年<br>5 荀子 <sup>1</sup> 法後王」思想論述之辨析Xunzi's thought 李尚軒 圖立空中大學人文學系 202112 30 全文<br>process of —model after latter kings ∥                                                    |
|                                                                                                    | 2010年 《論原因書》思想簡介(二) A study on "Liber de 劉仲容 國立空中大學人文學系 202012 29 合立                                                                                                    |
| 0 112年9月份校本部園書調業放時間 2023-08-08                                                                                                    | 2009年 Causis* (二) 202012 23 主义                                                                                                    |
| ● 112年度公務人員「毎月一書」書展活動公告。 2023-07-20 (+=→(==→)(=→)(+→)(=→)(=→)(=→)(=→)(=→)(=→)(=→)(=→)(=→)(=                                                                                                 | 2008年<br>#治療研究 The Study of the Knowledge Code of                                                                                                    |
|                                                                                                    | 2007年 "The Cholera Pandemic of Taishõ8 in Taishõku Cholera Pandemic of Taishõ8 in Taishõ8 in Taishõku                                                                          |
| 2 に同時の日日を見まれた」「時代12年17月1日返行前」を紹う使用時本                                                                                                    | 2006年<br>整連由的儀式紛於連連調之短討 The Ritual in the 期源發 图立空中大學人文學多                                                                                                    |
|                                                                                                    | 2005年 8 Funeral for the Soul View 202012 29 全文                                                                                                    |
| D 國書館举辦"電影資析一從《湖的多里字曲》則所來延期保護罐」<br>活動,備該歡迎課課報名參加。 2023-05-18                                                                                                    | 2004年         臺灣「儀式借」瑜伽欲口施食儀 傳承發展 Inheritance 陳省身 固立空中大學人文學系         202012         29         全立                                                                              |
|                                                                                                    | 2003年 of Taiwan ritual sangha                                                                                                    |
| ▶更多。<br>● ● ● ● ● ● ● ● ● ● ● ● ● ● ● ● ● ● ●                                                                                                     | 2002年         台灣民間供奉的祖先牌位書寫之研究 Research on the 彭俊         面立空中大學人文學系           10         Writing of Appendix Tablets Workhinged by Folke         202042         29         今立 |
|                                                                                                    | 2001年 in Taiwan 202012 29 主义                                                                                                    |
| * 更多新書展示                                                                                                    | 2000年<br>K 1 2 3 4 5 6 7 8 9 10 » > ×                                                                                                    |
|                                                                                                    |                                                                                                    |

30

# <u>☆本館其他電子資料庫</u>

#### \*本館有46種電子資料庫,歡迎全校教職員生線上使用

| 日本1-192 192 E0 14 0 年1515年 +           | 登出<br>國立空中大學圖書館<br>ational Open University Library<br>資源整合查詢系統                                                     | ▶設為首〕 | 頁 》加入嚴愛            | 副書館首頁 縮減壹消<br>・<br>整合査詞 | 整合查销 - 常!<br>- 常!<br>- 常!<br>- 常!<br>- 常!<br>- 常!<br>- 常!<br>- 常!<br>- 常!<br>- 常!<br>- 常!<br>- 常!<br>- 常!<br>- 常!<br>- 常!<br>- 常!<br>- 常!<br>- 常!<br>- 常!<br>- 常!<br>- 常!<br>- 常!<br>- 常!<br>- 常!<br>- 常!<br>- 常!<br>- 常!<br>- 『<br>- 『<br>- 『<br>- 『<br>- 『<br>- 『<br>- 『<br>- 『 | 見問題 - 福窯下載      | 網站地圖                                     | 線上說明 前<br>一<br>電子 |    | 胡會 English<br>優人化 |
|----------------------------------------|----------------------------------------------------------------------------------------------------|-------|--------------------|-------------------------|----------------------------------------------------------------------------------------------------|-----------------|------------------------------------------|-------------------|----|-------------------|
| 资料庫                                    | 現在位置:資料庫>資料庫資源瀏覽                                                                                                   |       |                    |                         | <b>≧</b> 單t                                                                                                    | <b>立:讀者</b> 服務組 | 身份:職員工                                   | 【合约聘僱人            | 員) | 姓名:賴*護            |
| 資料庫清單查的<br>查詢<br>> 進唱查詞                | 您谢覽的是:依得覽直詞谢覽 (46)<br>騷音: 全部 ▼ 是否收錄資料: 全部 ▼<br>排序欄位 [題名 ▼ 开序 ▼ 顯示模式   簡目 ▼ 每頁顯示 100 ▼ 筆 跳至第 1 ▼ 頁 目前顯示第 1 ~46 筆    |       |                    |                         |                                                                                                    |                 |                                          |                   |    |                   |
| の資料庫資源測算                               | 序號 资源名稱                                                                                                    | 語文別   | 收錄時間範圍             |                         |                                                                                                    |                 | 實源來源                                     | 使用範圍              | 動作 |                   |
| ◆熱門資源                                  | 1 (NEW)台灣經濟新報-總體經濟及金融商品指標                                                                                          | 中文    |                    |                         |                                                                                                    |                 | 1-1-1-1-1-1-1-1-1-1-1-1-1-1-1-1-1-1-1-1- | L                 | 6  | <b>+</b>          |
| ◇新進資源                                  | 2 @Ainti Library 藝藝線上國書館-CEPS中文電子期刊、CETD中文領博士論文                                                                    | 中文    | 2023續訂             |                         |                                                                                                    |                 | (III)                                    | 可能外連線             | 1  | Ð                 |
| <ul><li>◆試用資源</li><li>◆依字首瀏覽</li></ul> | 3 @AISP債報職問服務(中文)eCommerce & Digital Economy(ECDE) · Innovation Business Models (IBM) 及User Behavior Insight (UBI) | リ 中文  |                    |                         |                                                                                                    |                 | (III)                                    |                   | 1  | +                 |
| ◆依語言瀏覽     △ 依信人常用皆源瀏覽                 | 4 @HyRead ebook 電子書(中文)                                                                                            | 中文    |                    |                         |                                                                                                    |                 | <b>GIB</b>                               |                   | 6  | E 🕂               |
| ●資料庫分類瀏覽                               | 5 @HyRead Journal 台灣全文資料庫                                                                                          | 中文    | 2023년訂             |                         |                                                                                                    |                 | GIB                                      | 可能外涨限             | 1  | Ð                 |
| ◇依主驅瀏覽                                 | 6 @KONO Libraries 猜選訪                                                                                              | 中文    | 2023續訂             |                         |                                                                                                    |                 | <b>MB</b>                                | 可能外藩總             | 1  | Ð                 |
| ◆依条所瀏覽<br>依本館自建數位典職系統<br>●             | 7 @Taylor & Francis Online                                                                                         | 英文    | 2023續訂             |                         |                                                                                                    |                 | 6113                                     | 可能外道總             | 1  |                   |
| 瀏覽                                     | 8 @udn讀書録-電子書(中文)                                                                                                  | 中文    |                    |                         |                                                                                                    |                 | (III)                                    | TRAM              | 1  | E 🕂               |
| す TAX 345 (*1788 出生)(お) 346            | 9 @天下雜誌群刘能庫                                                                                                    | 中文    | 2023續訂(天下雜誌1<br>~) | 1981~)(廣健雜誌1998~)(C     | heers雜誌200                                                                                                    | 00~)親子天下(200    | 8 (113)                                  | TRANK             | 6  | <b>+</b>          |
|                                        | 10 ABC-CLIO & Greenwood電子書                                                                                         | 英文    |                    |                         |                                                                                                    |                 | <b>GIB</b>                               |                   | 6  | E 🕀               |
|                                        | 11 Business Expert Press (BEP)                                                                                     | 英文    |                    |                         |                                                                                                    |                 | (III)                                    | 可能分蓮線             | 1  | E 🕂               |

# <u>☆本館網路資源(open access)</u>

#### \*本館有上百種open access資源,歡迎全校教職員生線上使用

| <b>3 立空中大學圖書館</b><br>ational Open University Library<br>資源整合查詢系統<br>中 小河版画設定 区加入OpenSearch 区電子資料庫使用規範 |                | 整合查詢 資料庫 網路資源 期刊 電子書 個人化         |
|----------------------------------------------------------------------------------------------------|----------------|----------------------------------|
| 現在位置:網路資源 > 網路資源分類瀏覽                                                                                  |                | 2 單位:讀者服務組 身份:職員工(合約聘僱人員) 姓名:賴*張 |
| 🤗 網路資源分類瀏覽                                                                                            |                |                                  |
| 依主題瀏覽(資源數 / 下層子分類數)                                                                                   |                |                                  |
| 創用CC(17/0)                                                                                            | ▶ 史地類(9/0)     | 📂 學術圖書、論文、期刊 ( 25 / 0 )          |
| n 科學類、應用科學類(21/0)                                                                                     | 📂 綜合額、其他(15/0) | 📂 總類、哲學類(11/0)                   |
| ┣<                                                                                                    | ▶ 開放課程(9/0)    |                                  |

# <u>☆本館精選電子資料庫</u>

| 電子資源名稱                     | 推薦原因                                    | 備註               |
|----------------------------|-----------------------------------------|------------------|
| HyRead ebook 電子書           | 本校學生可免費線上閱讀本校出版之電子教科書,修課前               | 一本電子教科書可同時10人借閱, |
|                            | 可事先預覽課程內容,以利選課,修課後可隨時線上閱讀,              | 學生可借冊數上限為20冊,借期  |
|                            | 以利預習、複習課程。                              | 為7天,如無人預約,可續借3次, |
|                            |                                         | 另預約冊數同樣為20冊。     |
| KONO for Libraries 精選誌(電   | 包含台港、日韓、歐美185項以上 <b>暢銷雜誌</b> (例如VOGUE、  | 110年新訂之電子資源,目前仍為 |
| 子雜誌)                       | ELLE、商業周刊、今周刊、ABC互動英語、常春藤生活英語           | 續訂狀態。            |
|                            | 雜誌等)。                                   |                  |
| Taylor & Francis Online(電子 | 本館收錄T&F 2369種期刊,分屬SSH Library(人文社會科     |                  |
| 期刊)                        | 學)以及S&T Library(科學科技)二大領域,SSH           |                  |
|                            | Library的主題涵括:政治、社會科學、人文藝術、商管、           |                  |
|                            | 經濟學、教育、心理學、社會學等; S&T Library主題涵括        |                  |
|                            | 農學、生命科學、化學、環境科學、地球科學、電腦科學、              |                  |
|                            | 工程學、物理及材料科學等,歡迎多加使用!                    |                  |
| 天下雜誌群知識庫(電子雜誌)             | 包含天下雜誌、康健雜誌、親子天下、Cheers 雜誌等,內           |                  |
|                            | 涵財經趨勢、教育人文、健康生活、工作職場、數位科技,              |                  |
|                            | 以及家庭、親子等現代社會議題。                         |                  |
| Airiti Library 華藝線上圖書      | 主題跨人文學、社會科學、應用科學、醫藥衛生、工程學、              |                  |
| 館-CEPS中文電子期刊、CETD碩         | 生物農學等,收錄台灣地區逾80%高影響力指標期刊,如              |                  |
| 博士論文                       | TSSCI、THCI Core及國際知名指標(如CSCD、CSSCI、SCI、 |                  |
|                            | SSCI、MEDLINE等)電子全文。                     | 33               |

# <u> ☆HyRead ebook</u> 電子書

| Wead 國立空中大學圖書館<br>National Open University Library |                                        |                             |                                         |                                                                                                    | 電子雜誌      | 主題特展     | 精選文章    |
|----------------------------------------------------|----------------------------------------|-----------------------------|-----------------------------------------|----------------------------------------------------------------------------------------------------|-----------|----------|---------|
| 全部本館                                               | 試用                                     |                             |                                         |                                                                                                    | 顯示類別      |          |         |
| 排序條件 熱門程度                                          | ▼ 您所輸入的查詢詞: 全                          | 文:空中大學, 共香得 <b>4</b> 87     | 件                                       |                                                                                                    | 查詢書籍      | 查詢雜誌     |         |
| 2012-0011                                          |                                        |                             |                                         |                                                                                                    | 閱讀格式      |          |         |
| 177777 (1994)                                      |                                        |                             | CTTTTE Mineral                          |                                                                                                    | EPUB PE   | DF JPG   |         |
| 民法                                                 | 臺灣企業卓越管理實務導論                           | 刑 法總则                       | 行政法                                     | 服務業經營管理                                                                                                    | 依分類       |          |         |
|                                                    | 11 11 112" Two                         | - A                         |                                         |                                                                                                    | 社會學 (57   | )        |         |
|                                                    | 2 2                                    |                             |                                         |                                                                                                    | 政治 (37)   |          |         |
|                                                    |                                        |                             |                                         |                                                                                                    | 法律 (36)   |          |         |
|                                                    |                                        |                             |                                         |                                                                                                    | 企業管理倉     | 」業 (33)  |         |
| 15 BILLIN HE                                       | #12*** ##                              | 821+AN 88                   | 15° 20000 00                            |                                                                                                    | SDG3 健康   | 與福祉 (32) |         |
| 民法(身分法篇:親屬、繼                                       | 臺灣企業卓越管理實務                             | 刑法總則                        | 行政法                                     | <mark>服務業經營管理</mark>                                                                                            | SDG16和3   | 平、正義及健全領 | 制度 (30) |
| 7手()                                               | 导論                                     |                             |                                         |                                                                                                    | SDG1 終結   | 貧窮 (28)  |         |
|                                                    |                                        |                             |                                         |                                                                                                    | 歷史 (27)   |          |         |
|                                                    | ······································ |                             | Characterization                        | 10000000 11000 12                                                                                               | SDG8 合適   | 的工作及經濟成  | 長 (24)  |
| 銀髮 <u>族心理健康</u>                                    | 透過日本文學學日語                              | 中華民國憲法<br>(AGRAN)<br>ANAX · | 政府財務與預算<br>(RUNN)<br>*** ### ### ### ## | 西遊記                                                                                                    | 依年代       |          |         |
| AD.                                                |                                        | 100 970 K                   | 10                                      |                                                                                                    | 2023 (20) |          |         |
|                                                    |                                        |                             |                                         |                                                                                                    | 2022 (11) |          |         |
| 1                                                  |                                        |                             | 69                                      |                                                                                                    | 2021 (15) |          |         |
|                                                    | 10 TO 42 14                            | ALL A                       |                                         | en TA-SE                                                                                                    | 2020 (14) |          |         |
|                                                    |                                        |                             |                                         |                                                                                                    | 2019 (15) |          |         |
| <u> </u>                                           | 透過日本又學學日語                              | 甲華氏國憲法                      | <u> </u>                                | 四避記                                                                                                    | 2018 (17) |          |         |
|                                                    |                                        |                             |                                         |                                                                                                    | 2017 (18) |          |         |
|                                                    | _                                      | -                           |                                         | Contraction of the second second second second second second second second second second second second second s | 2016 (16) |          |         |
| A the share                                        |                                        |                             | 《美微男名                                   | 2 19 11 0 444 a                                                                                                 | 2015 (21) |          |         |
| 法停销基                                               | 家庭心理與動力                                | 成八学省 降礙                     | 思想的魔術花園                                 | 近代世外发励。<br>强中国的错代化                                                                                              | 2014 (19) |          |         |

- 可免費線上閱讀本
   校出版之電子教科
   書
- ▶ 修課前可先預覽課 程內容,以利選課
- ▶ 修課後可隨時線上 閱讀,以利預習、 複習

# ☆Airiti Library 華藝線上圖書館

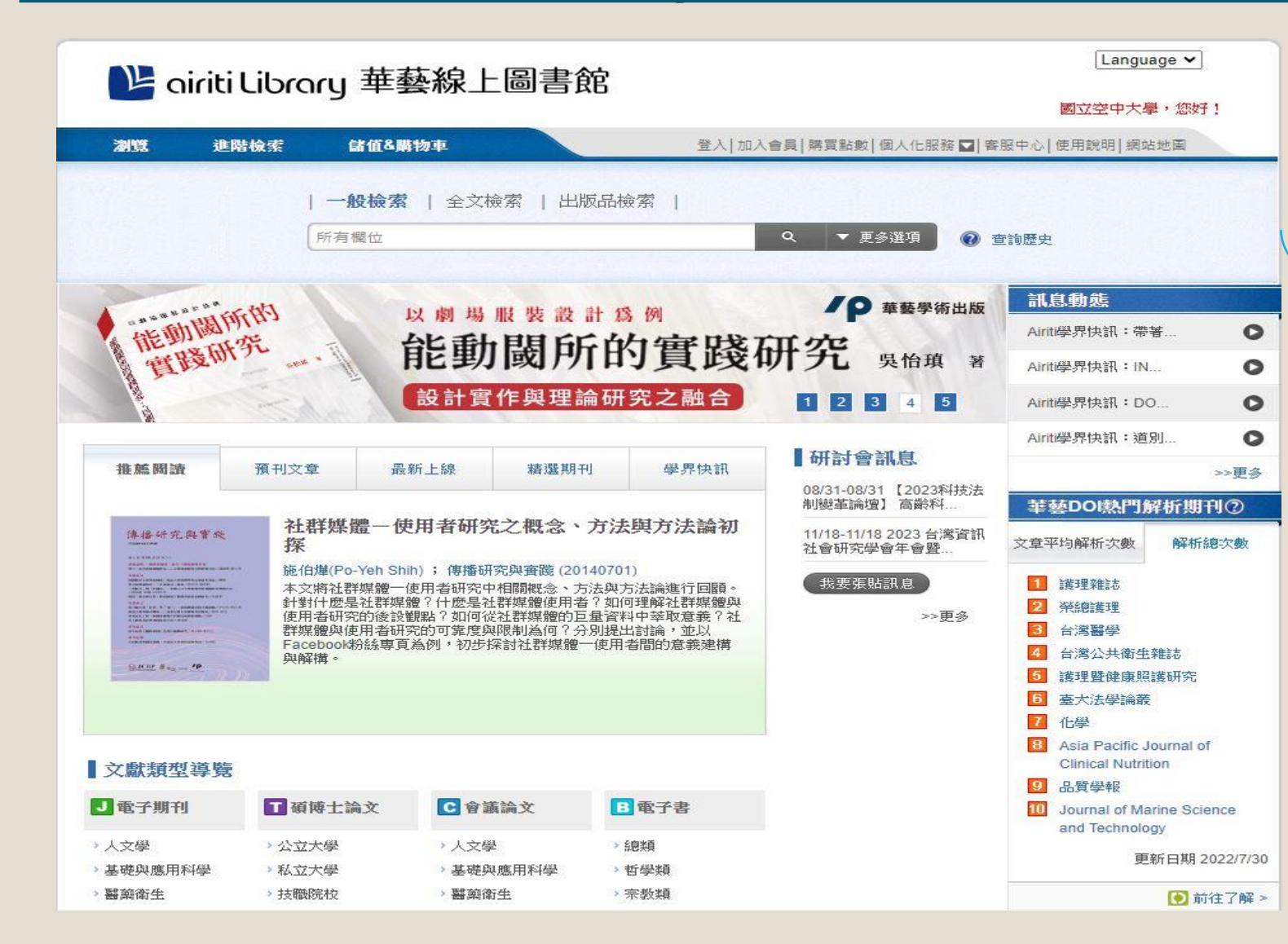

·跨人文學、社會科 學、應用科學、醫 藥衛生、工程學、 生物農學等主題 。收錄台灣逾80%高 影響力指標期刊, 如TSSCI、THCI Core及國際知名指 標電子全文

# **☆KONO Libraries** 精選誌

Popular

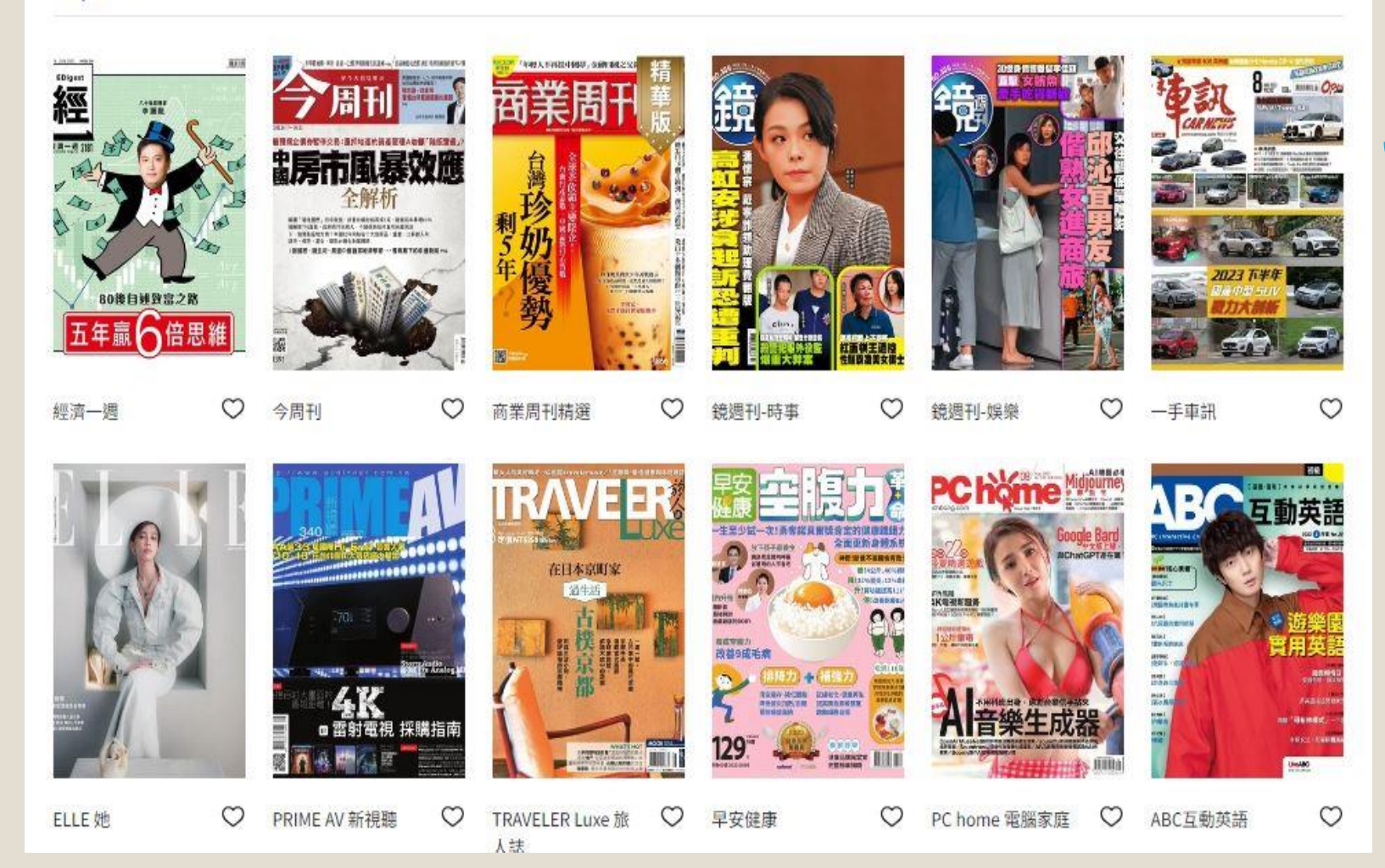

KONO Libraries 精選誌包含台港、 日韓、歐美185 項以上暢銷雜誌
の如VOGUE、ELLE、

·如VOGUE、ELLE 商業周刊、今周 刊、ABC互動英 語、常春藤生活 英語雜誌等

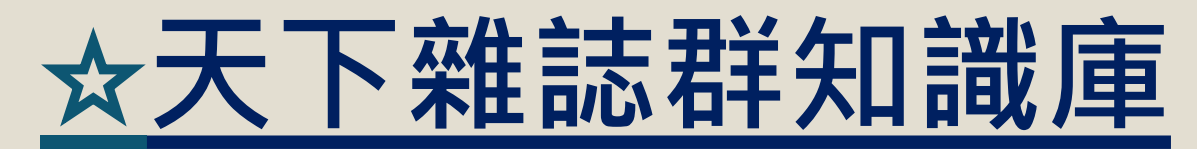

| <b>天下</b> 雅訪群知識庫                                                                                                    | 青輸入關鍵字 Q                  |        | ·<br>天下 |                                                     | 出登 🗐   學大中空立國        |
|----------------------------------------------------------------------------------------------------|---------------------------|--------|---------|-----------------------------------------------------|----------------------|
| 天下雜誌  康健                                                                                                    | 雜誌 Cheers雜誌 親子天下          | 天下英文選粹 | 精采專特刊   | 天下調查中心章微笑台                                          | 灣 天下影音               |
| <ul> <li>・ And Song</li> <li>・ And Song</li> <li> <ul> <li>• And Song</li> <li>• And Song</li> <li>•</li></ul></li></ul> | 脫蘋救世主AI                   |        |         | <ul> <li>迷網少年</li> <li>每屆爆滿的「關<br/>比上網好玩</li> </ul> | 幾營隊」真實朋友             |
| 脱蘋救世主                                                                                                    | 內幕追蹤:iPhone15出貨量下修        |        |         | <ul> <li>吸走日本漫畫迷<br/>Webtoon</li> </ul>             | 下一波韓流:               |
|                                                                                                    | 祝頻拟世土AI<br>智慧手機夕陽化速度比PC快, |        |         | <ul> <li>台灣低估的新疾</li> <li>開箱全台最貴Bu</li> </ul>       | ҕ:網癮<br>ffet「饗」 慿什麼一 |
| 期數:780                                                                                                    | 台廠下個兆元商機在哪?               |        |         | 人要四千元?                                              |                      |
| 出版日期:2023/08                                                                                                    | 緯創、聯發科變黃仁勳概念股             |        |         |                                                     |                      |
|                                                                                                    | 圖解14家台廠脫蘋路徑               |        |         |                                                     |                      |
|                                                                                                    | 完整目<br>一                  | 録      |         |                                                     |                      |

#### 推薦主題

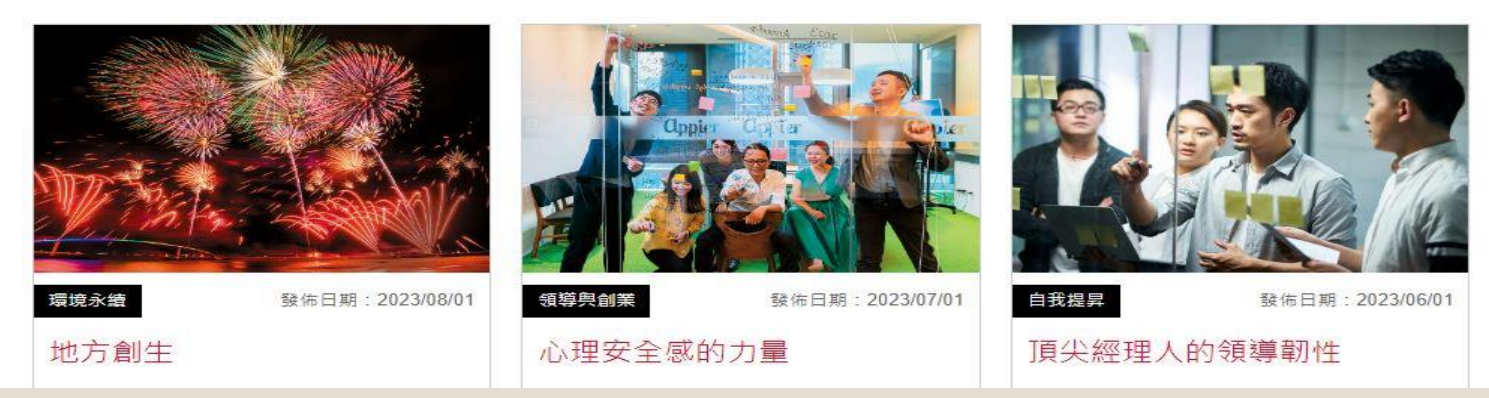

●包含天下雜誌、康 健雜誌、親子天下、
↓ Cheers 雜誌

 
 含財經趨勢、教育 人文、健康生活、 工作職場、數位科 技,以及家庭、親 子等現代社會議題

# **☆Taylor & Francis Online**

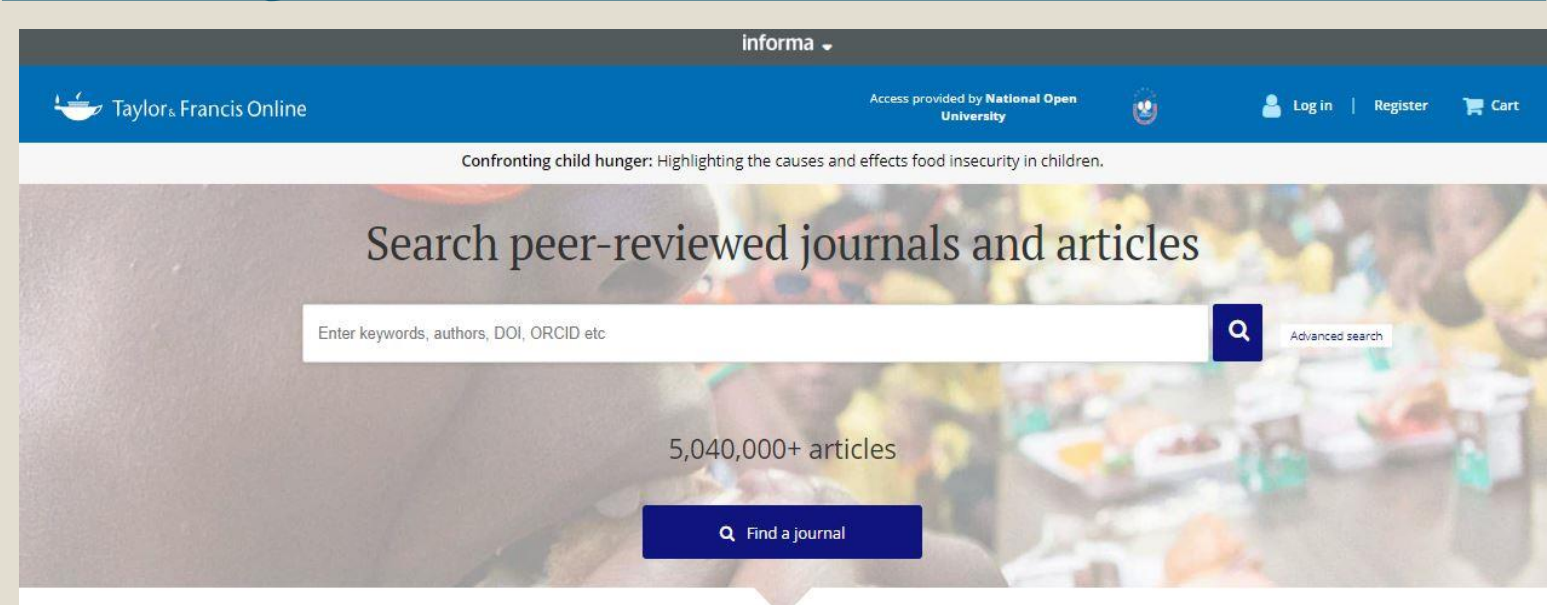

#### Explore journals and articles by subject

Search and explore the millions of quality, peer-reviewed journal articles published under the Taylor & Francis, Routledge and Dove Medical Press imprints.

| Area Studies          | Economics, Finance, Business & Industry | Health and Social Care                       | Physical Sciences                  |
|-----------------------|-----------------------------------------|----------------------------------------------|------------------------------------|
| Arts                  | Education                               | Humanities                                   | Politics & International Relations |
| Behavioral Sciences   | Engineering & Technology                | Information Science                          | Social Sciences                    |
| Bioscience            | Environment & Agriculture               | Language & Literature                        | Sports and Leisure                 |
| Built Environment     | Environment and Sustainability          | Law                                          | Tourism, Hospitality and Events    |
| Communication Studies | Food Science & Technology               | Mathematics & Statistics                     | Urban Studies                      |
| Computer Science      | Geography                               | Medicine, Dentistry, Nursing & Allied Health |                                    |
| Earth Sciences        | Global Development                      | Museum and Heritage Studies                  |                                    |

 本館收錄T&F 2369種期刊, 分屬SSH Library(人文社)
 會科學)以及S&T Library
 (科學科技)二大領域。

- ➤ SSH Library的主題含括: 政治、社會科學、人文藝 術、商管、經濟學、教育、 心理學、社會學等
- ➤ S&T Library主題含括: 農學、生命科學、化學、 環境科學、地球科學、電 腦科學、工程學、物理及 材料科學等

# ☆113年度新購電子資料庫

| 電子資源名稱                                 | 資料庫簡介                                                                                                    | 備註                                          |
|----------------------------------------|----------------------------------------------------------------------------------------------------|---------------------------------------------|
| 教室電影院公播大平台                             | 《教室電影院公播大平台》為全國首創將公播及家用版電<br>影置於線上串流的平台,無須下載,只要透過網路即可觀<br>看合法且具有教育意義的公播電影。平台上電影網羅多項<br>主題,包含各類主題片單(性別、生命教育、人權、特教<br>等議題)、SDGS專區、名人講座等優質教育影視資源,並<br>定時上架更新。                                                                                                  | 同時觀賞人數上限20人,本校教<br>職員生登入單一登入帳密即可線<br>上觀看電影。 |
| Business Source Ultimate<br>商管財經類全文資料庫 | 涵蓋BSE、BSP、BSC 資料庫,收錄3,000餘種全文期刊。非<br>期刊全文資料包含圖書、專題論文、參考工具資料、書摘、<br>會議論文、個案研究、投資研究報告、產業報告、行銷研<br>究報告、國家報告、企業公司檔案、SWOT分析及案例分析<br>等。主題涵蓋商業相關領域之議題,如金融、銀行、國際<br>貿易、商業管理、市場行銷、投資報告、房地產、產業報<br>導、經濟評論、經濟學、企業經營、財務金融、能源管理、<br>資訊管理、知識管理、工業工程管理、保險、法律、稅收、<br>電信通訊等。 |                                             |

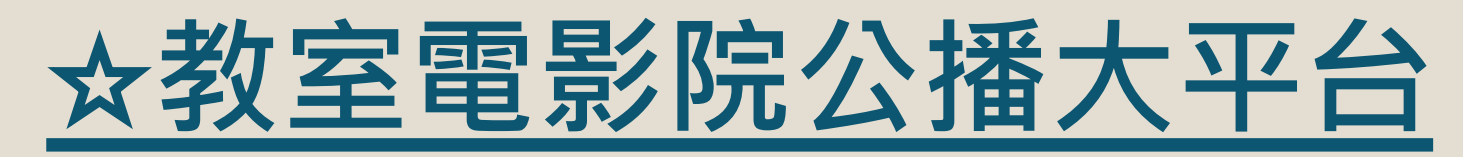

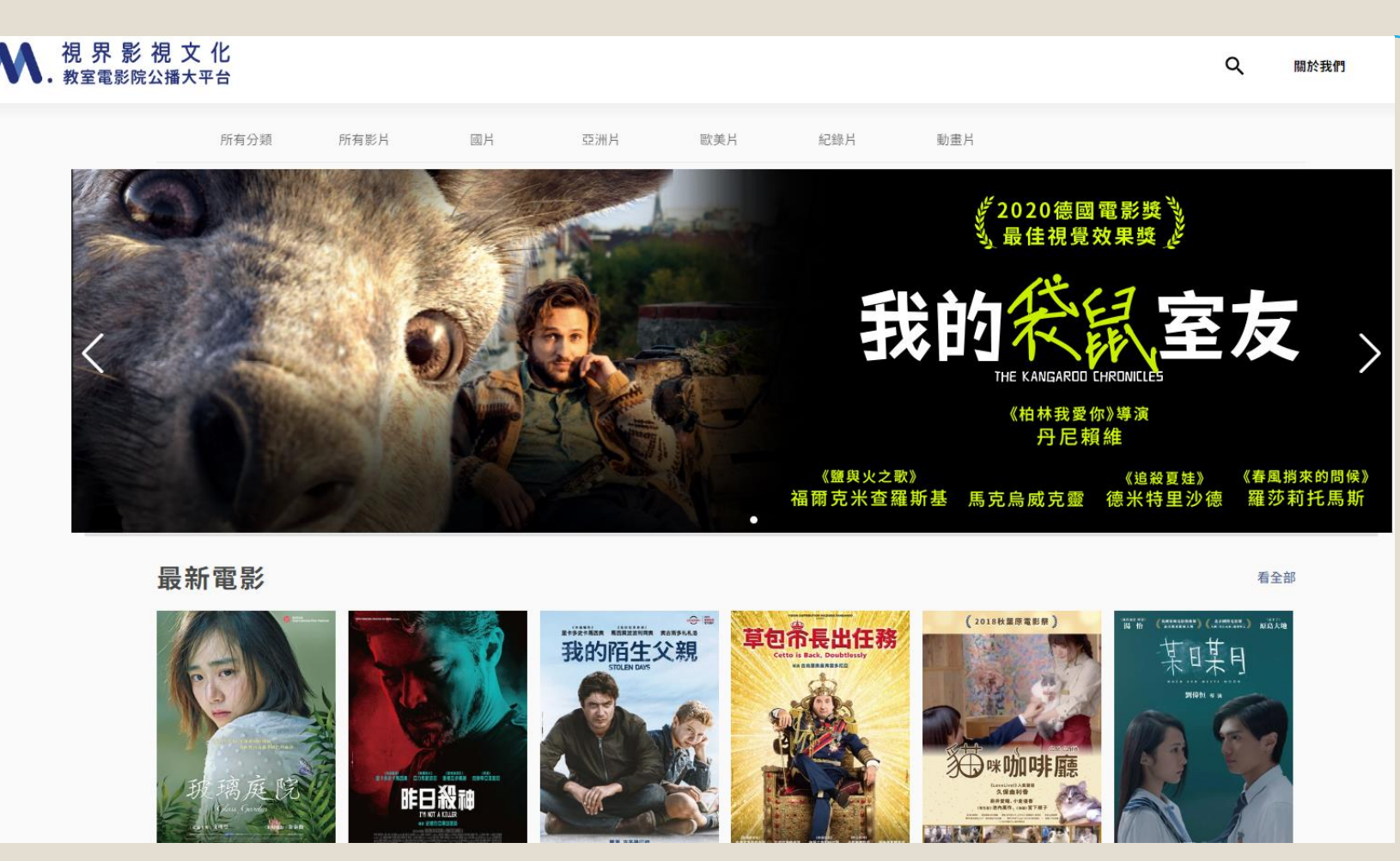

·全國首創將電影 置於線上串流平 台, 無須下載, 只要透過網路即 可觀看電影。 •平台上電影主題 包含性别、生命 教育、人權、特 教等, 並定時上 架更新。

教室電影院公播大平台連結: https://nou.app2.visionmedia.com.tw/video

# **☆Business Source Ultimate**

| 新檢索          | 出版品 公司資訊 同義詞辭典 引用参考 更多・                                                                                                    |                   |  |  |  |
|--------------|----------------------------------------------------------------------------------------------------|-------------------|--|--|--|
| *EB          | SCOhost<br><sub>檢素中: Business Source Ultimate   選擇資料庫</sub><br>区<br>基本檢素 進階檢素 檢素歷史                                                                                                    | 索                 |  |  |  |
| В            | 出版品                                                                                                    |                   |  |  |  |
| 28<br>(<br>( | 瀏覽: Business Source Ultimate Publications<br>● 按字母順序 ○ 依主題及說明 ○ 只需有任何字詞相符<br>■: 上一項 下一個 ► ◀ A B C D F F G H L J K I M N O P O R S T U                                                       | 》<br>瀏覽<br>VWXYZ▶ |  |  |  |
| 相            |                                                                                                    |                   |  |  |  |
|              | <ul> <li>□ A.C. Moore Arts &amp; Crafts, Inc. MarketLine Company Profile<br/>Bibliographic Records: 09/23/2014 To Present<br/>Full Text: 09/23/2014 To Present</li> <li>□ PDF 全文</li> </ul> |                   |  |  |  |
|              | <ul> <li>□ A.G.Barr P.L.C. MarketLine Company Profile<br/>Bibliographic Records: 06/17/2014 To Present<br/>Full Text: 06/17/2014 To Present</li> <li>□ PDF 全文; □ HTML 全文</li> </ul>         |                   |  |  |  |
|              | <ul> <li>□ A.G.Barr P.L.C SWOT Analysis</li> <li>Bibliographic Records: 07/28/2017 To 06/11/2019</li> <li>Full Text: 07/28/2017 To 06/11/2019</li> <li>□ PDF 全文</li> </ul>                  |                   |  |  |  |
|              | <ul> <li>□ A.G. Barr, PLC SWOT Analysis</li> <li>Bibliographic Records: 03/01/2004</li> <li>Full Text: 03/01/2004</li> <li>☑ PDF 全文</li> </ul>                                              |                   |  |  |  |
|              | <ul> <li>□ A.G. Edwards, Inc. SWOT Analysis</li> <li>Bibliographic Records: 08/01/2006</li> <li>Full Text: 08/01/2006</li> <li>☑ PDF 全文</li> </ul>                                          |                   |  |  |  |

Business Source Ultimate 商管財經類全文 資料庫涵蓋BSE、BSP、BSC 資料庫,收錄3,000餘種全 文期刊。
主題涵蓋商業相關領域之 議題,如金融、國際貿易、 商業管理、市場行銷、投

商業管理、市場行銷、投 資報告、房地產、經濟評 論、經濟學、企業經營、 財務金融、能源管理、資 訊管理等。

。歡迎多加使用!

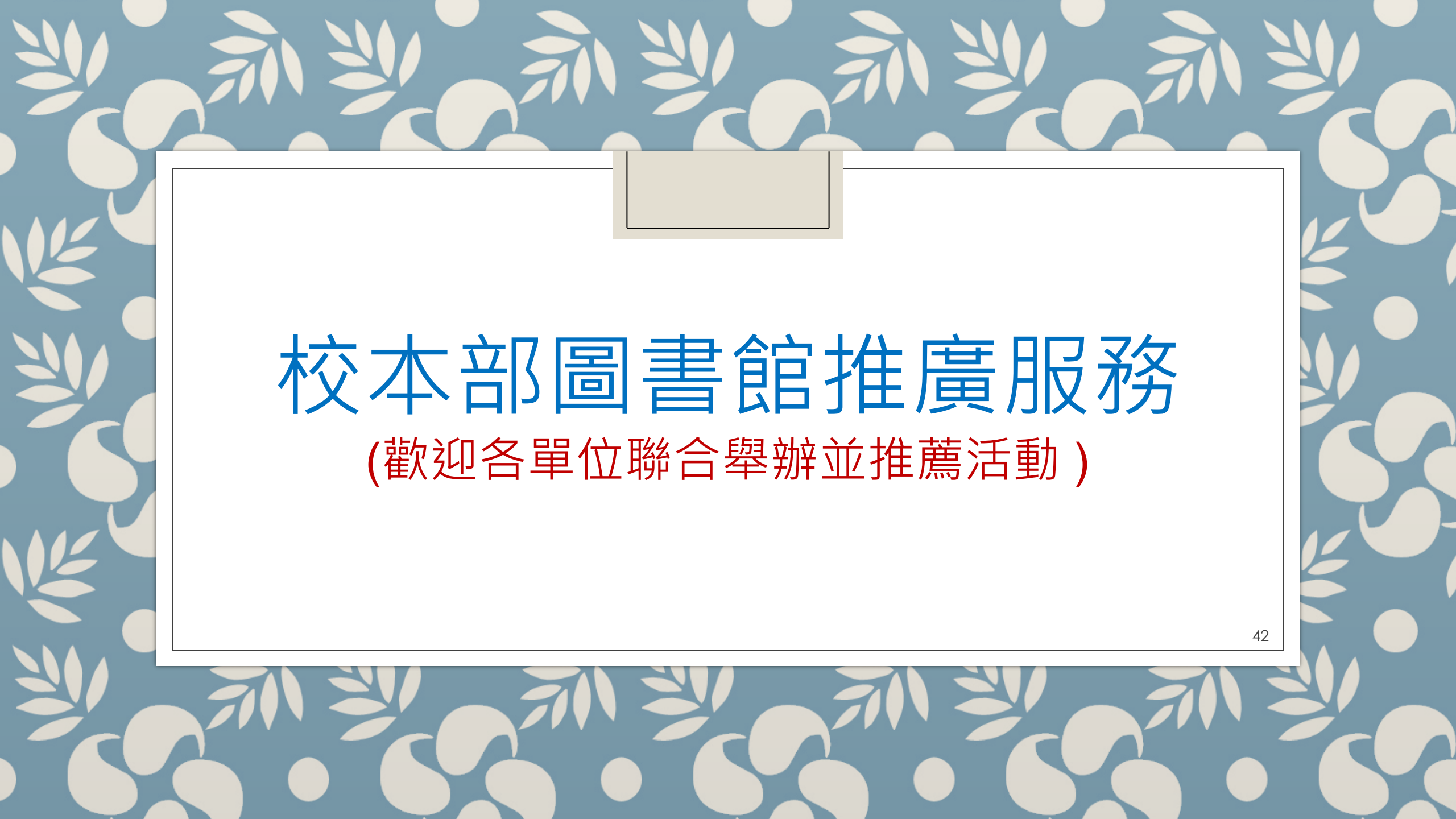

# <u>☆請多留意本館最新消息資訊</u>

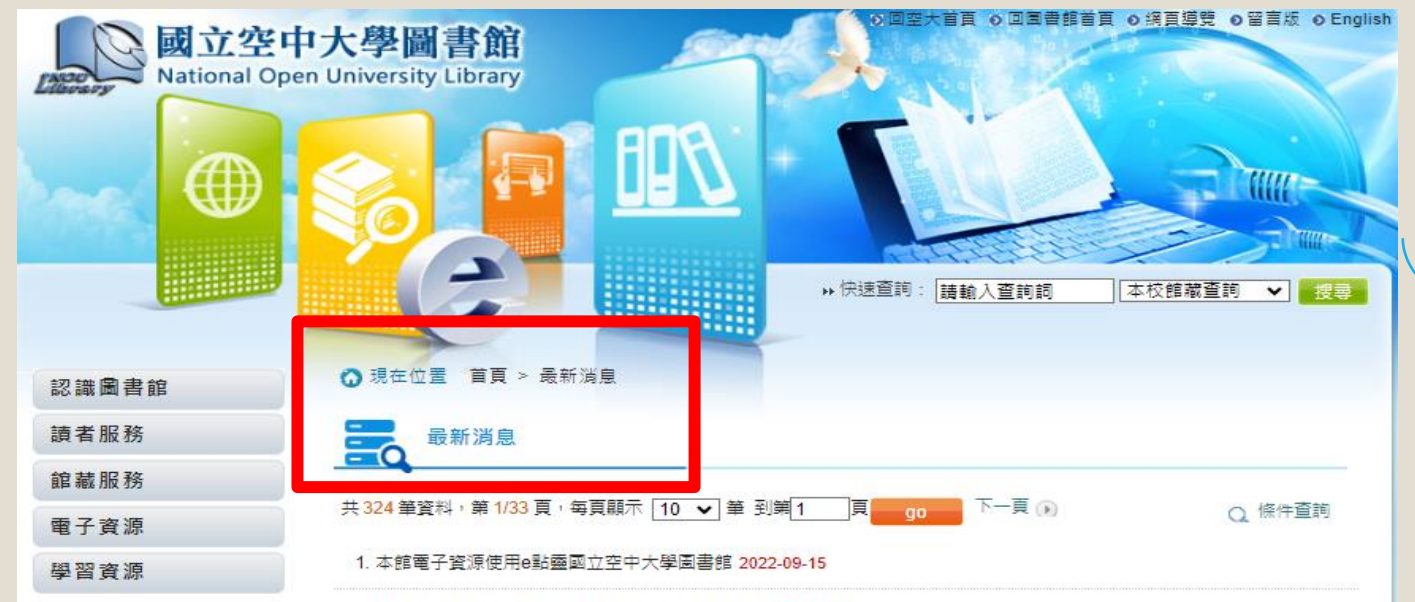

2. 112年9月份圖書館開放時間國立空中大學圖書館 2023-08-08

3. 112年度公務人員「每月一書」書展活動公告。國立空中大學圖書館 2023-07-20

4.「EndNote書目管理軟體」將於112年7月1日起停訂,請有使用需求之請者於7月1日前完成下載與安裝!國立空中大學圖書 館 2023-06-21

5. 圖書館舉辦「電影賞析—從《媽的多重宇宙》剖析家庭關係議題」活動, 竭誠歡迎踴躍報名參加。國立空中大學圖書館 2023-05-18

6. 圖書館新訂「台灣經濟新報-總體經濟及金融商品指標」資料庫,歡迎本校師生多加利用!國立空中大學圖書館 2023-05-11

7. 【嗨請紅不讓】 - HyRead ebook電子書校園系列活動開跑了~國立空中大學圖書館 2023-05-03

8. 圖書館將於5月15日起,舉辦「性別平等圖書展」,歡迎踴躍參觀。國立空中大學圖書館 2023-04-28

9.「T&F線上有獎徵答- Artificial Intelligence in Education人工智慧知多少?」活動開跑囉~國立空中大學圖書館 2023-04-20

10. 圖書館將於4月24日至5月9日,舉辦校史特展 - 「本校學習指導中心校舍遷移史」,敬邀蒞臨參觀。國立空中大學圖書館 2023-04-14 本館網站最新消息 https://portallib.no u.edu.tw/lp.asp?CtNo de=755&CtUnit=185&Ba seDSD=7&mp=1可獲得最 新活動資訊

# <u>☆主題書特展與相關講座</u>

#### 情緒療癒主題書展

書目療法講座

#### 特邀台大圖資系 陳書梅教授蒞臨演講

★講座時間:110/05/05(三)13:30-16:30
 ★講座地點:本校教學大樓2樓智能會議室
 ★報名方式:Google表單報名

精選情緒療癒書籍等您來看

★書展時間:110/05/06至110/05/31(開館日)
★書展地點:本校教學大樓4樓圖書室

講座報名請掃我 🎾 🔊

→ 書目療法講座實況

日盛法」提升挫折復原力

主題書展現場實況

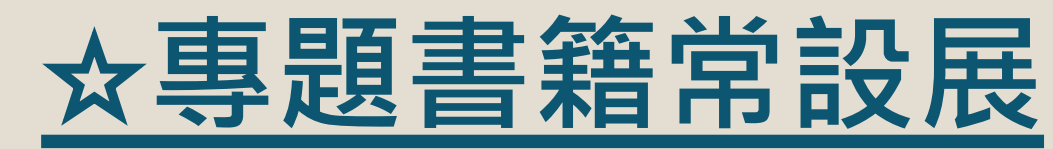

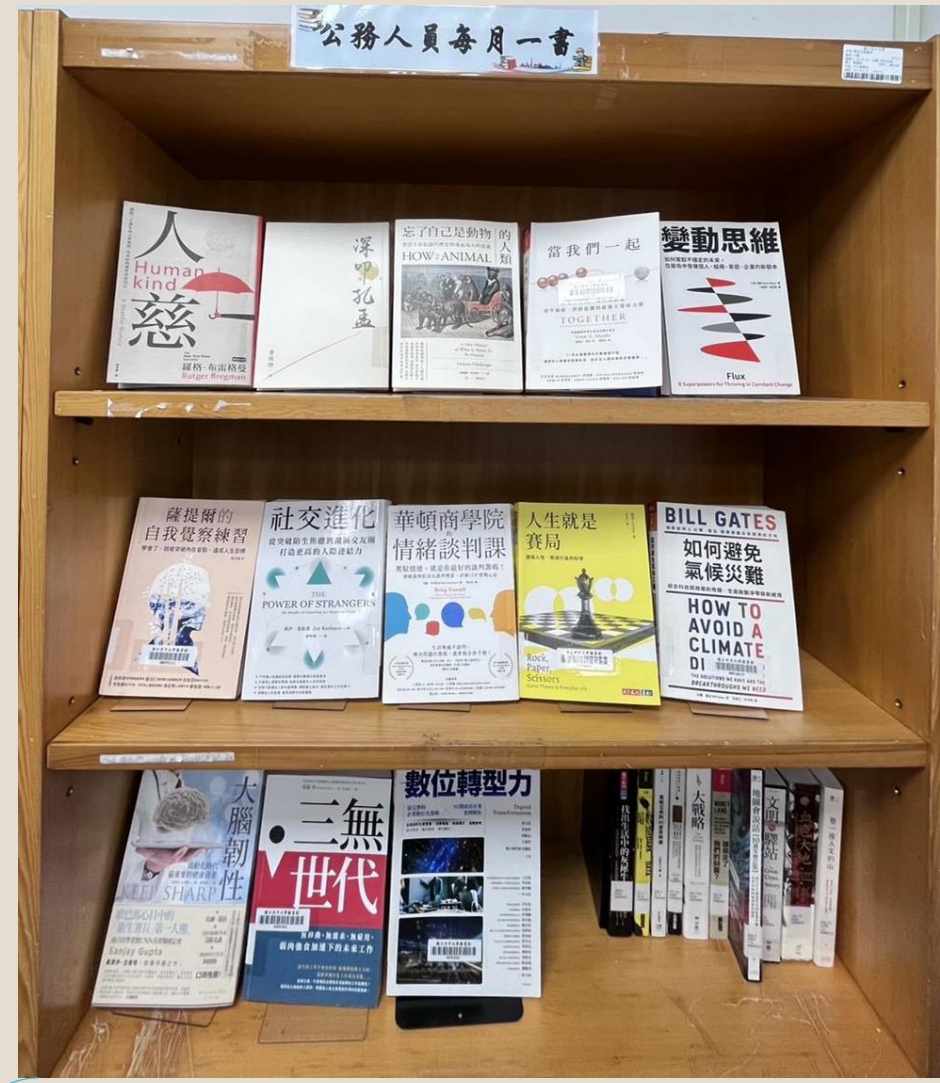

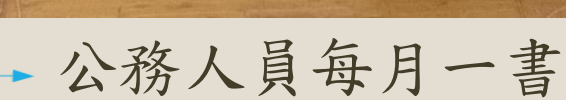

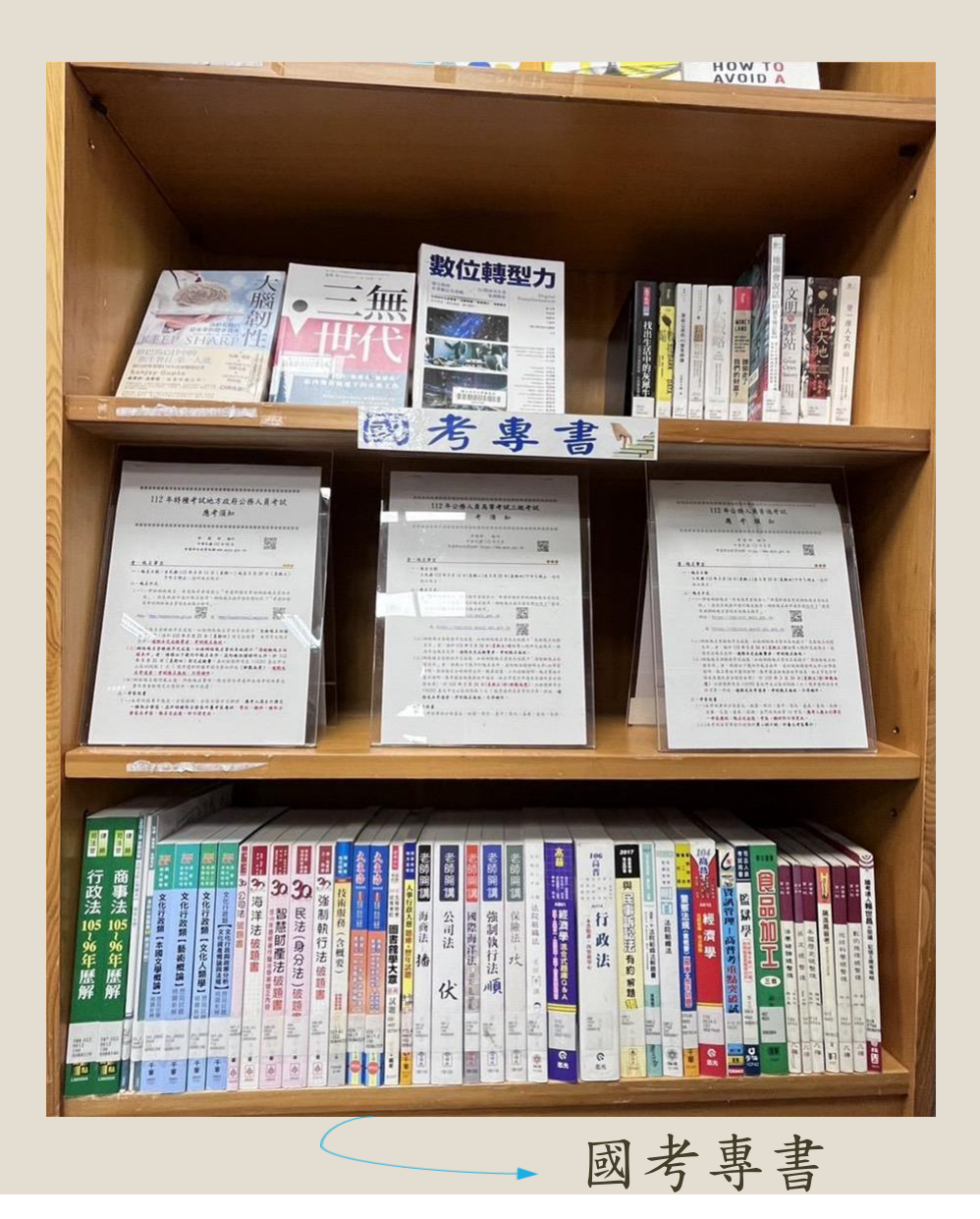

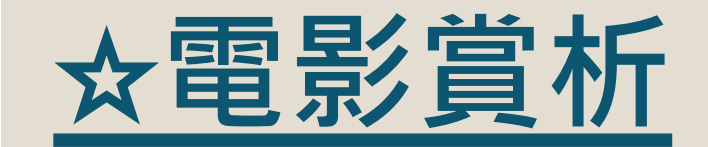

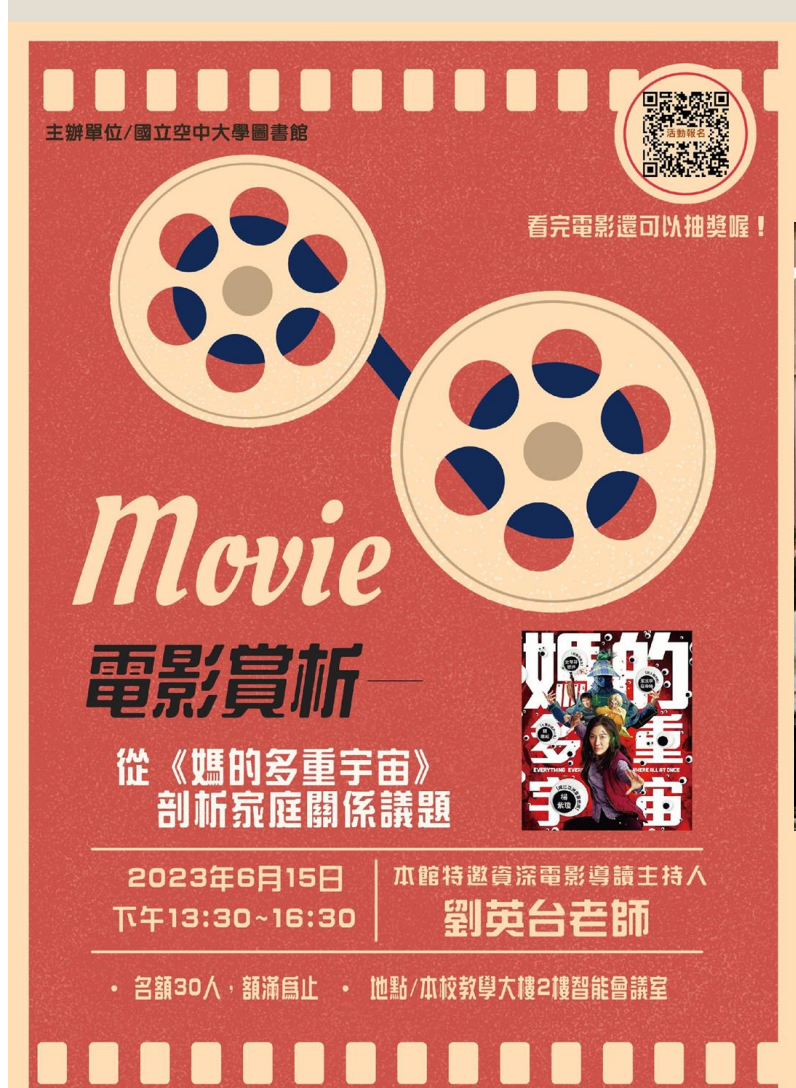

▶ 電影賞析實況

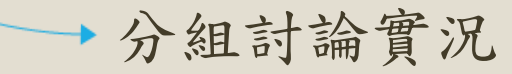

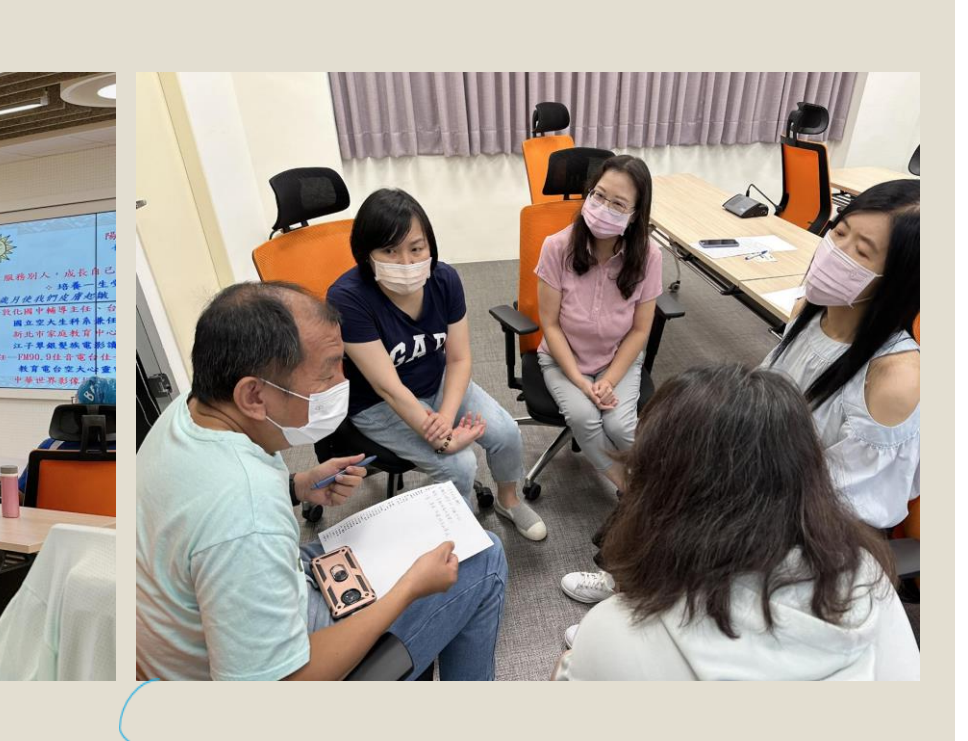

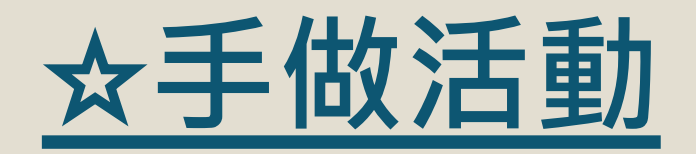

創意一夏,捏塑紙黏土

~Q版多肉植物造型盆栽

空大多肉植物 DIY 課程

日 期:108年7/15·7/22

活動地點:國立空中大學 教學大樓 4F 圖書室

連絡電話: 2282-9355 轉 5778、5779、5736

報名方式:(一)空大圖書館首頁填寫報名表,或電治報名

作品·不掊受單場報名者

(二)2 場材料費 160 元, 需報名 2 場才能完成本

活動對象:全校教職員生及一般民眾

主辦單位:國立空中大學圖書館

(星期一)共2場 間:9:30~12:00

33

0

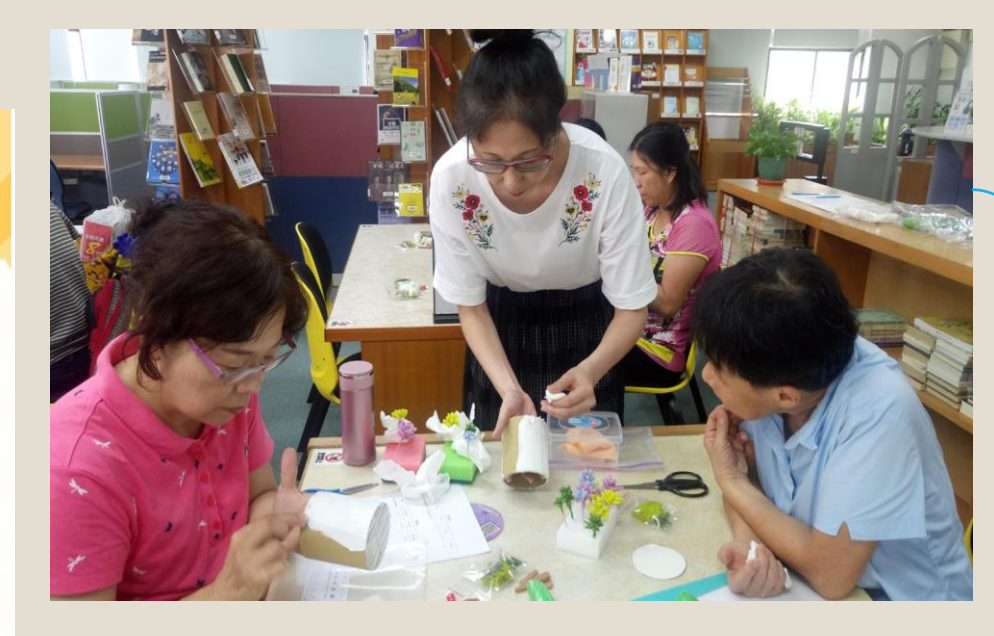

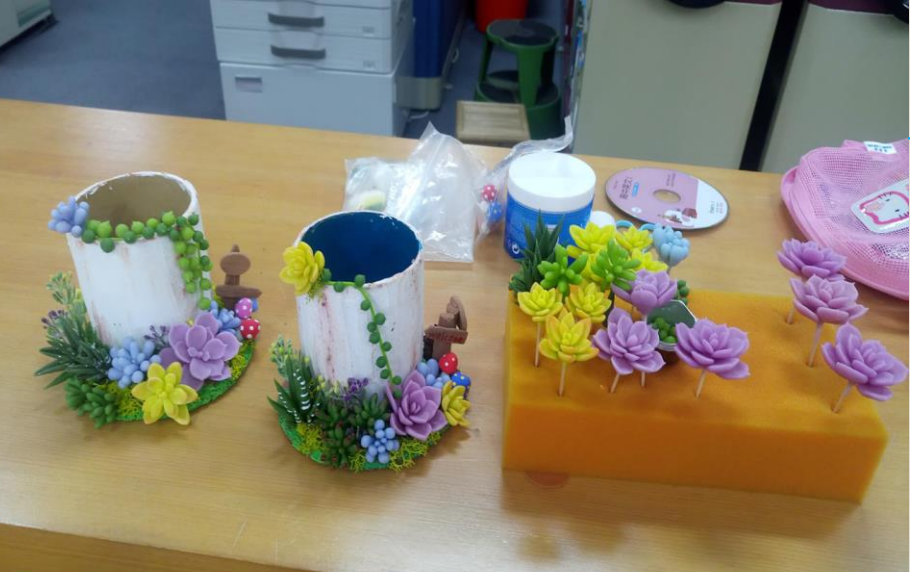

教學實況

活動成品

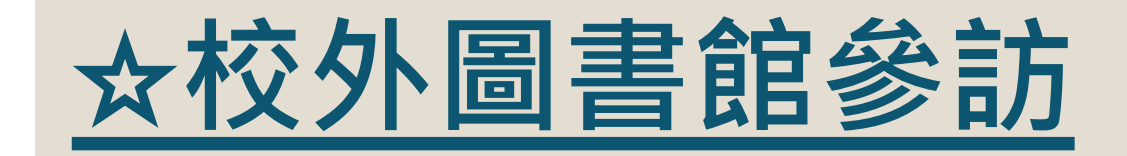

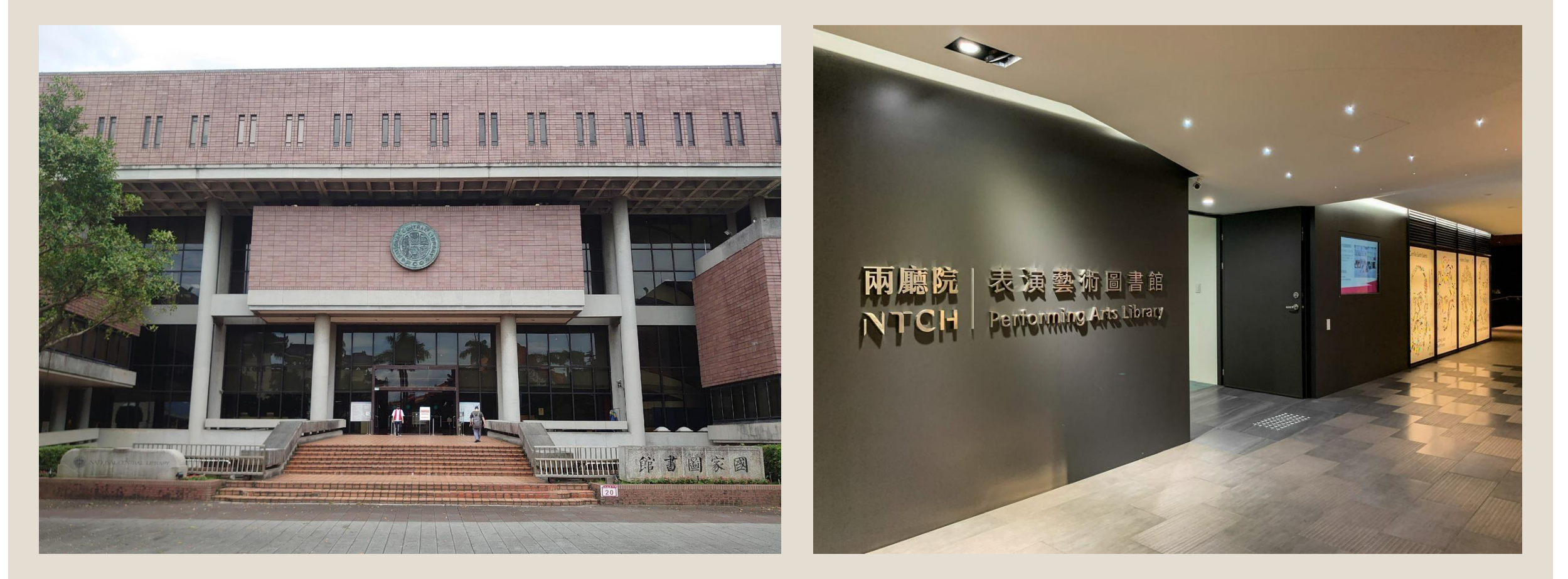

#### 。112學年度上學期之國家圖書館及兩廳院表演藝術圖書館參訪活動

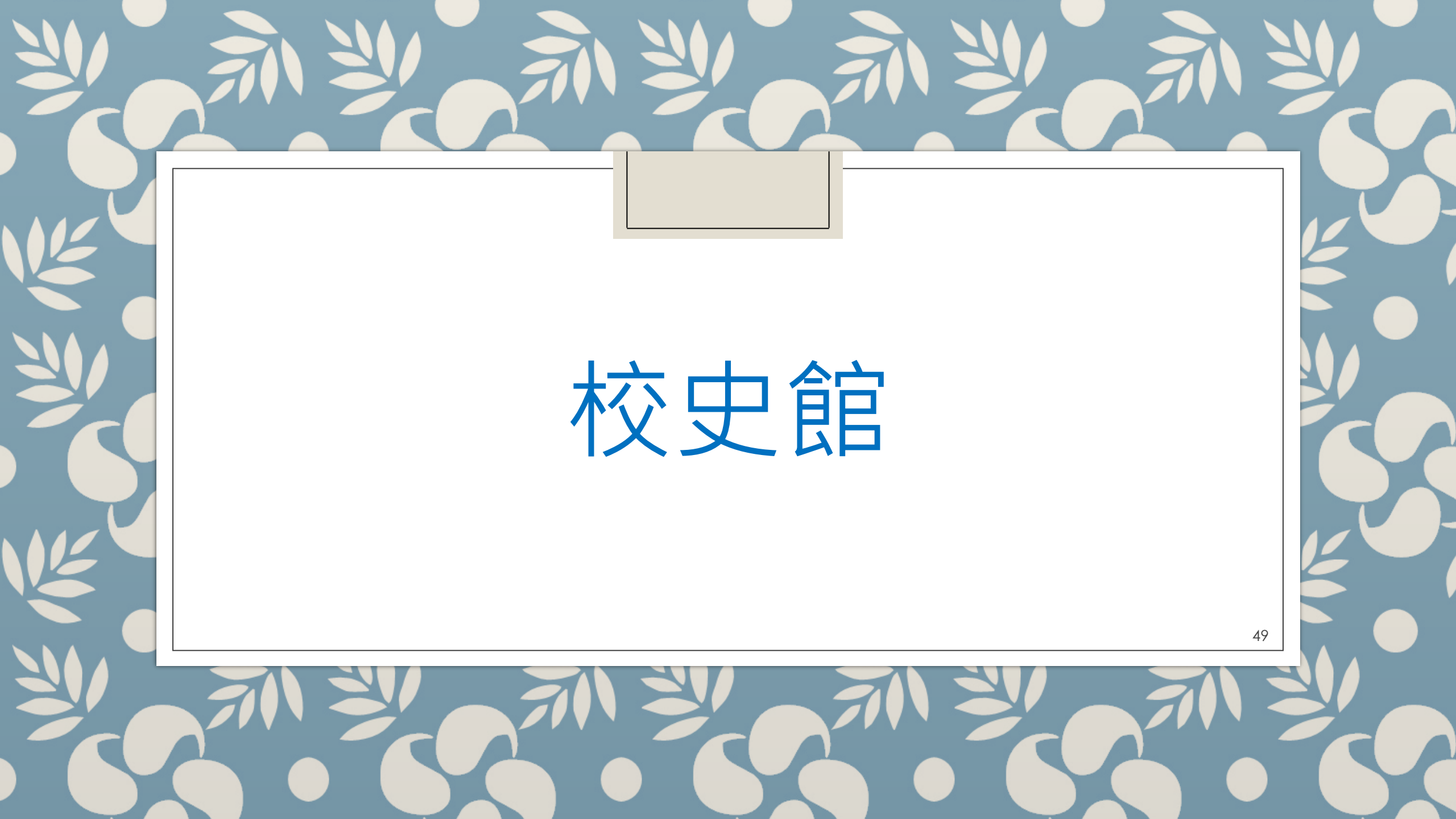

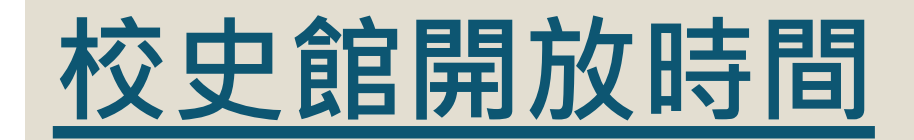

# 1、固定開放: 每周二、五 09:00~17:00 2、其他時段開放預約申請 方式①TEL:(02)2282-9355分機5792 方式②<u>校史館參觀導覽預約申請單</u>

# 校史館預約申請

預約申請方式:

- 請於圖書館網站下載預約表單

   (<u>https://portallib.nou.edu.tw/d</u>
   <u>l.asp?fileName=9101694158.doc</u>),
   以傳真或e-mail方式申請。(詳見表單)
   路徑:圖書館首頁→表格下載→
   校史館參觀導覽預約申請單
- 2. 或請來電詢問:
   TEL: (02) 2282-9355 分機5792

| Mational Op               | 中大學圖書館<br>pen University Library        |                    | ● 回至大著頁 ● 回至傳館                        | 首頁 の場面導発 の留言版 o Englis       |
|---------------------------|-----------------------------------------|--------------------|---------------------------------------|------------------------------|
| ₩ 帳號: [請輸入網路服務單           | ¥— >> 密碼:                               | 登入 登入說明            | » 快速查詢: <b>請翰</b> 人查詢詞                | 本校館藏查詢 🗸 搜尋                  |
| 2 認識圖書館                   | 前 意 意 意 意 意 意 意 意 意 意 意 意 意 意 意 意 意 意 意 | <b>」</b> () 館藏服務   | 電子資源                                  | 💫 學習資源                       |
| • 簡介                      | 個人借閱狀況                                  | •本館館藏查詢            | <ul> <li>整合查詢</li> </ul>              | • 空大數位學習平台                   |
| • 空間配置                    | 園書資料薦購                                  | • 行動版館藏查詢          | ◎ 資料庫                                 | ◎ 考古題                        |
| • 開放時間                    | ● 線上報名                                  | ● 新進館藏             | • 網路資源                                | • 其他學習網站                     |
| <ul> <li>組織與職掌</li> </ul> |                                         | ◎ 期刊資源             | ◎期刊                                   | ◎ 空大學報全文系統                   |
| ◎ 規則與辦法                   | ◎ 表格下載                                  | ◎ 専題館藏目錄           | • 電子書                                 | <ul> <li>空大機構典藏系統</li> </ul> |
| <b>*</b> 更:               | 多 **更多                                  | ₩更能                | 2 2 2 2 2 2 2 2 2 2 2 2 2 2 2 2 2 2 2 | ₩更多                          |
| 讀者服務                      | 表格下載                                    |                    |                                       |                              |
| "個人借閱狀況                   |                                         |                    |                                       |                              |
| "圖書資料蘆購                   | 共 13 筆 [料 · 第 1/2 頁 · 每                 | 頁顯示 10 ✔ 筆 到第1     | 頁 👔 👔 🕞                               | Q 條件查詢                       |
| "線上報名                     | 序號 櫿                                    | 案名稱                | 檔案說明 word                             | excel pdf或odf等其他格式           |
| "館際合作                     | 1. 教 小額自購-圖書採購                          | 7小額自購-圖書採購甲表格式     |                                       | 23111042053.odt              |
| » 表格下戴                    | 2. 教 孙額自購-支出憑載                          | <b>登粘存單</b>        | 2210101258.odt                        | 2210101253.odt               |
| » 壬動集線                    | 3. 國 Z空中大學圖書館互                          | 2借閱覽證服務申請表         | 337933858.doc                         | 33799271.odt                 |
|                           | 4. 國 Z空中大學圖書館退                          | Z空中大學圖書館退還保證金申請表   |                                       | 337936671.odt                |
| " FAQ                     | 5. 國 Z空中大學教學及研                          | 空中大學教學及研究用書長期借閱申請表 |                                       | 23111001153.odt              |
| 館藏服務                      | 6. 視 意資料推薦單                             |                    | 2112120383271.doc                     | 871314364671.odt             |
| 電子資源                      | 7. N DS文獻傳遞服務申                          | 請表                 | 38148543058.doc                       | 38148543053.odt              |
| 學習資源                      | 8. 国工空中大學園書館園                           | B書資料遺失賠償申請單        | 871314345058.docx                     | 871314345053.odt             |
| THAT                      | 9. 養任教師辦證(借還書)                          | 保證書                | 871314322358.doc                      | 871314322353.odt             |
|                           | 10. 校史館參觀導覽預約申                          | 諸単                 | 9101694158.doc                        | 9101694153.odt               |

# 校史館館藏概要 - 六大區域

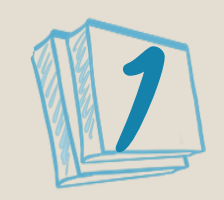

空中教育與空大

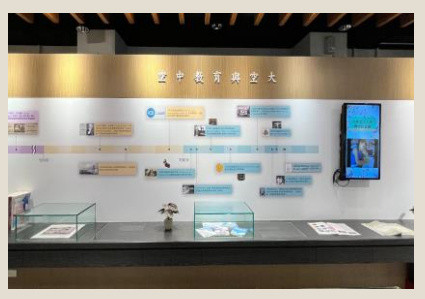

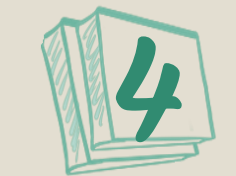

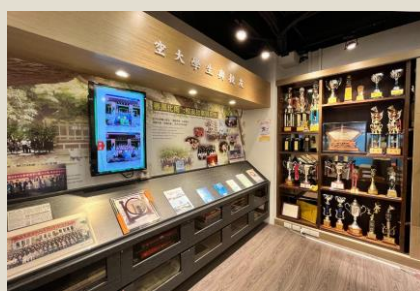

空大學生與校友 展示歷屆畢業 紀念冊,以及 學生參與社團 及競賽活動之 獎盃、獎座。

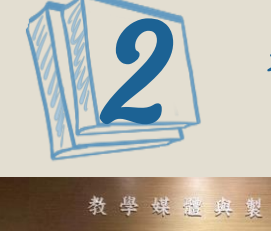

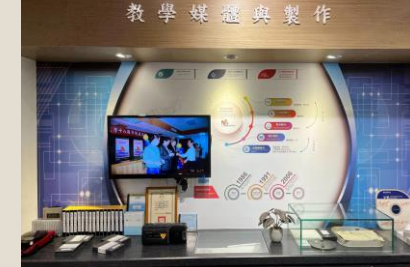

教學媒體與製作 呈現本校不同 時期的錄影設 備、教學媒體、 教師錄製教學 節目時的腳本 原稿。

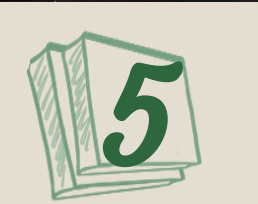

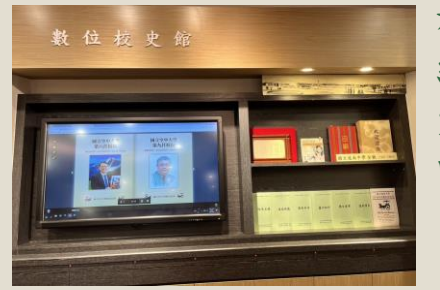

**數位校史館** 以書櫃樣式展

示電子書,介 紹本校校史與 空大人的重要 回憶。

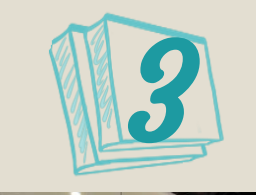

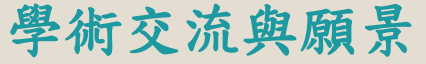

展示本校與國內 外各地多元的學 術交流與合作活 動。

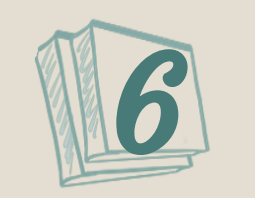

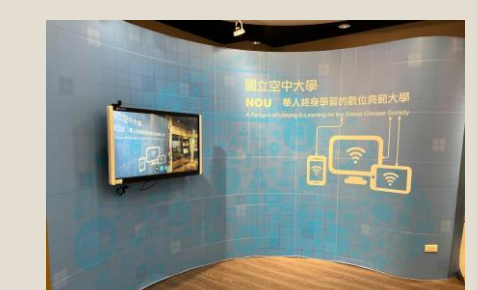

互動攝影區

凡走過必留下 痕跡。與此區 本校LOGO拍照, 可掃描Qrcode 後下載照片。

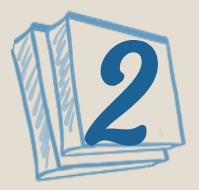

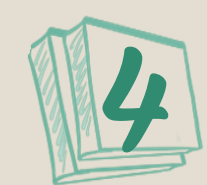

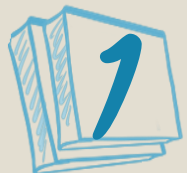

空中教育與空大區

#### 教學媒體與製作區

#### 空大學生與校友區

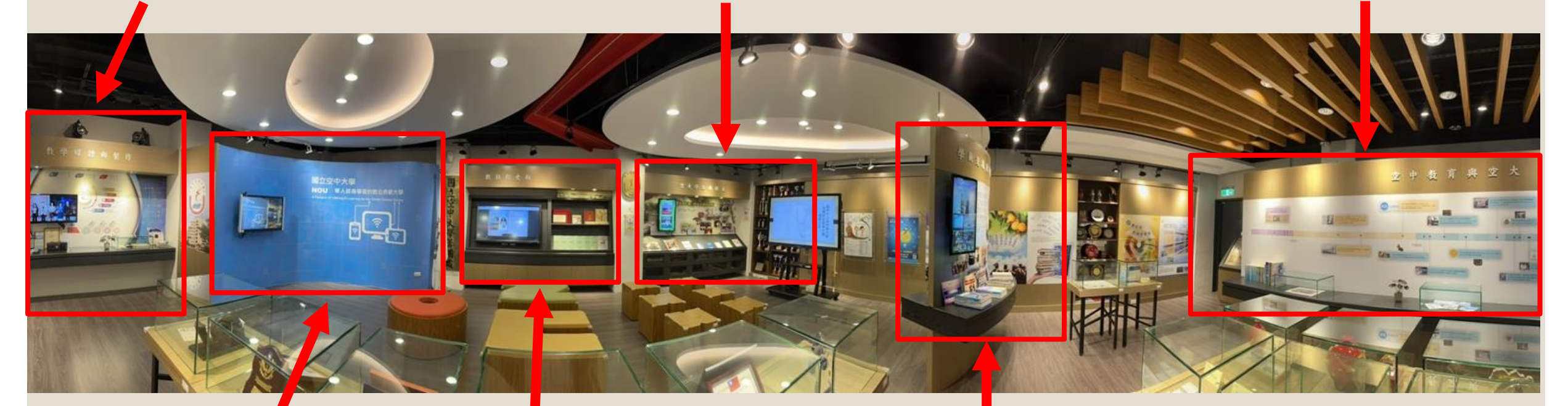

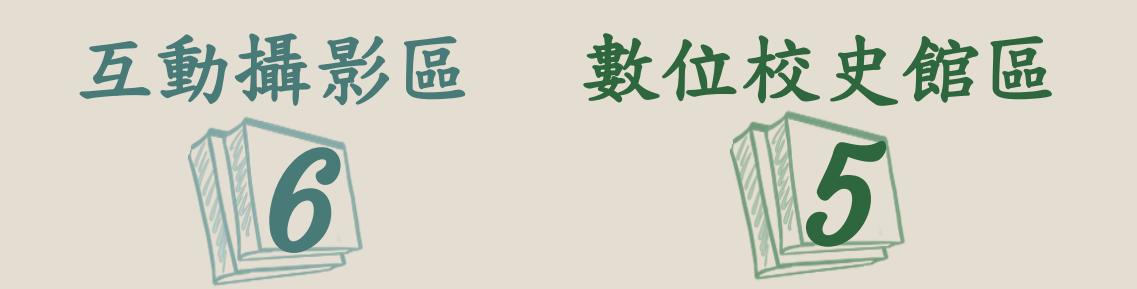

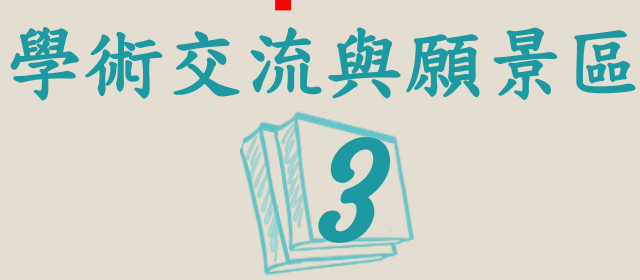

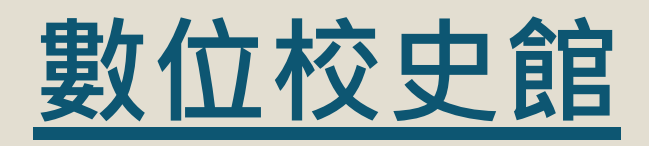

- 以電子書方式展示
   本校史料。
- 。 包含空大今昔、空
   大簡介、老照片、
   空大出版品、校友
   故事、線上特展等。

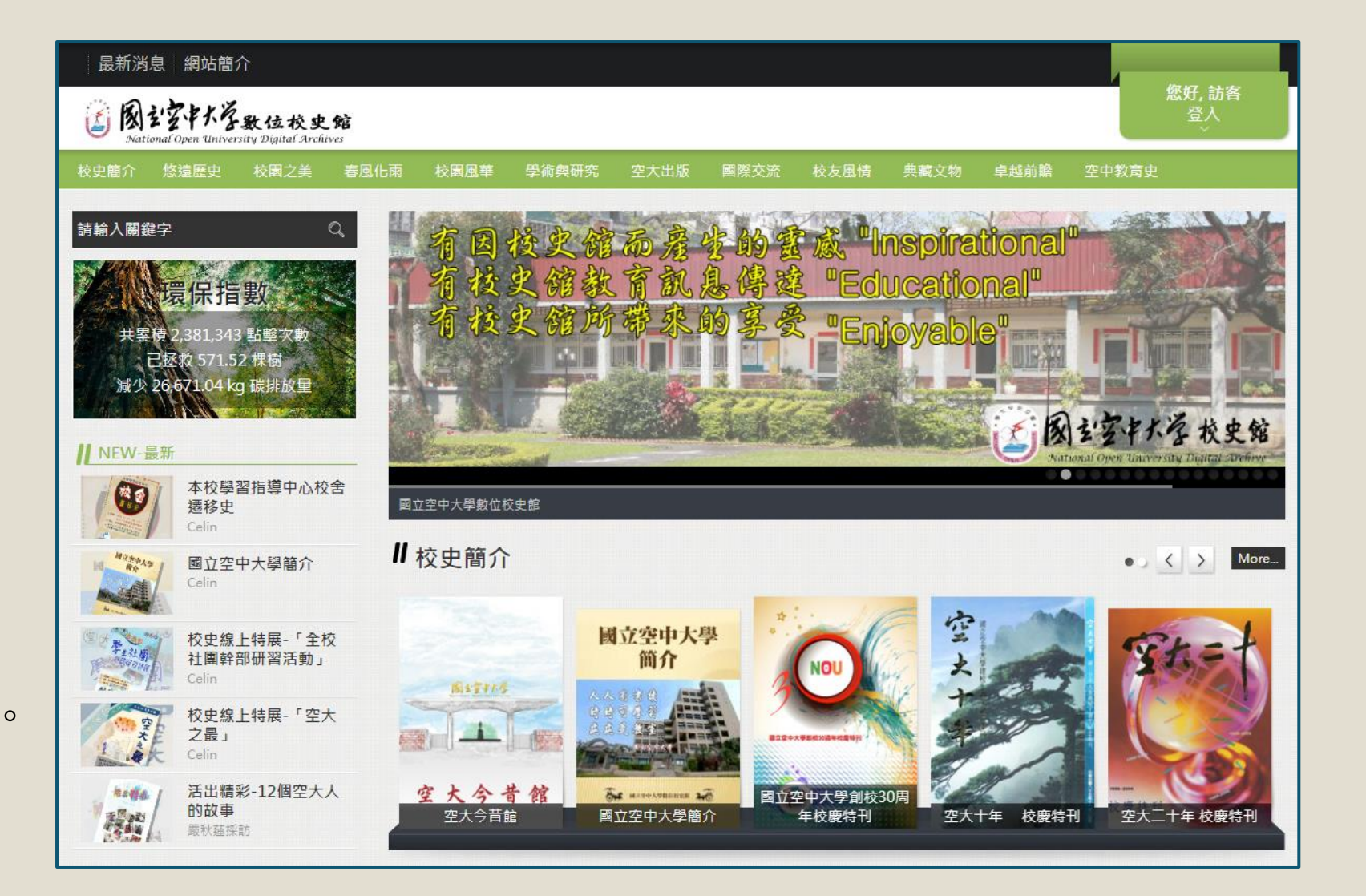

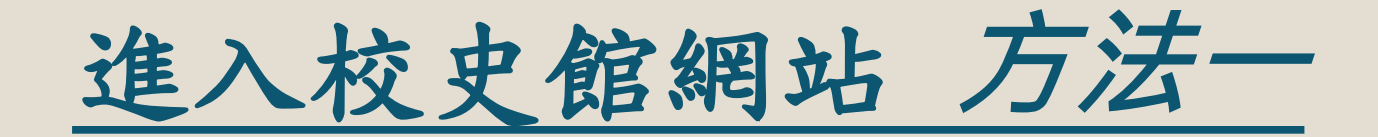

。 輸入網址: <u>https://archiveslib.nou.edu.tw/index/index.php</u>

如出現不是私人連線或網站不安全等警語,此為資安設定之提醒,請點擊[進階]並[繼續]前往本館網站

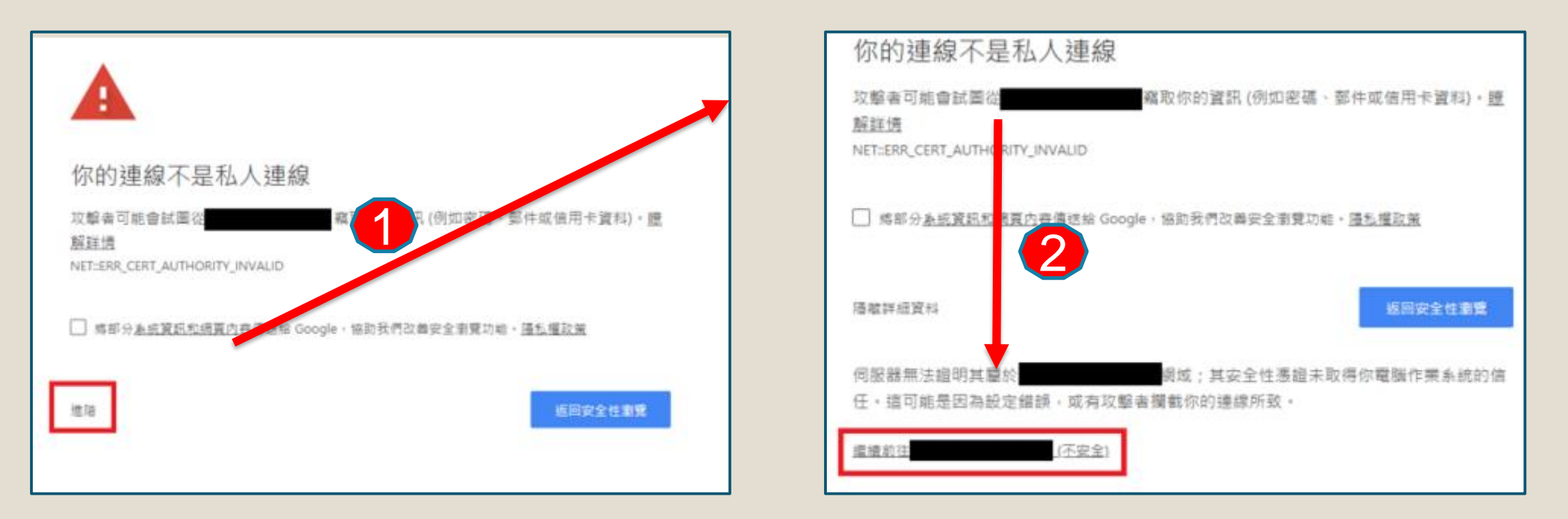

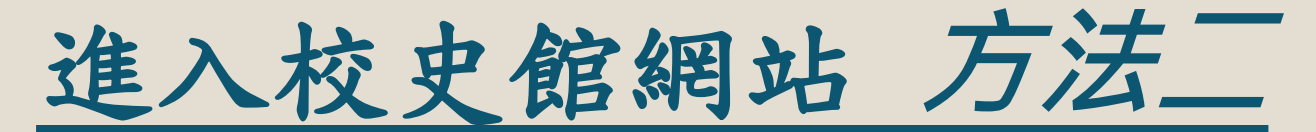

# →圖書館首頁 →點擊網頁左下角 →點擊網頁左下角 ○圖示

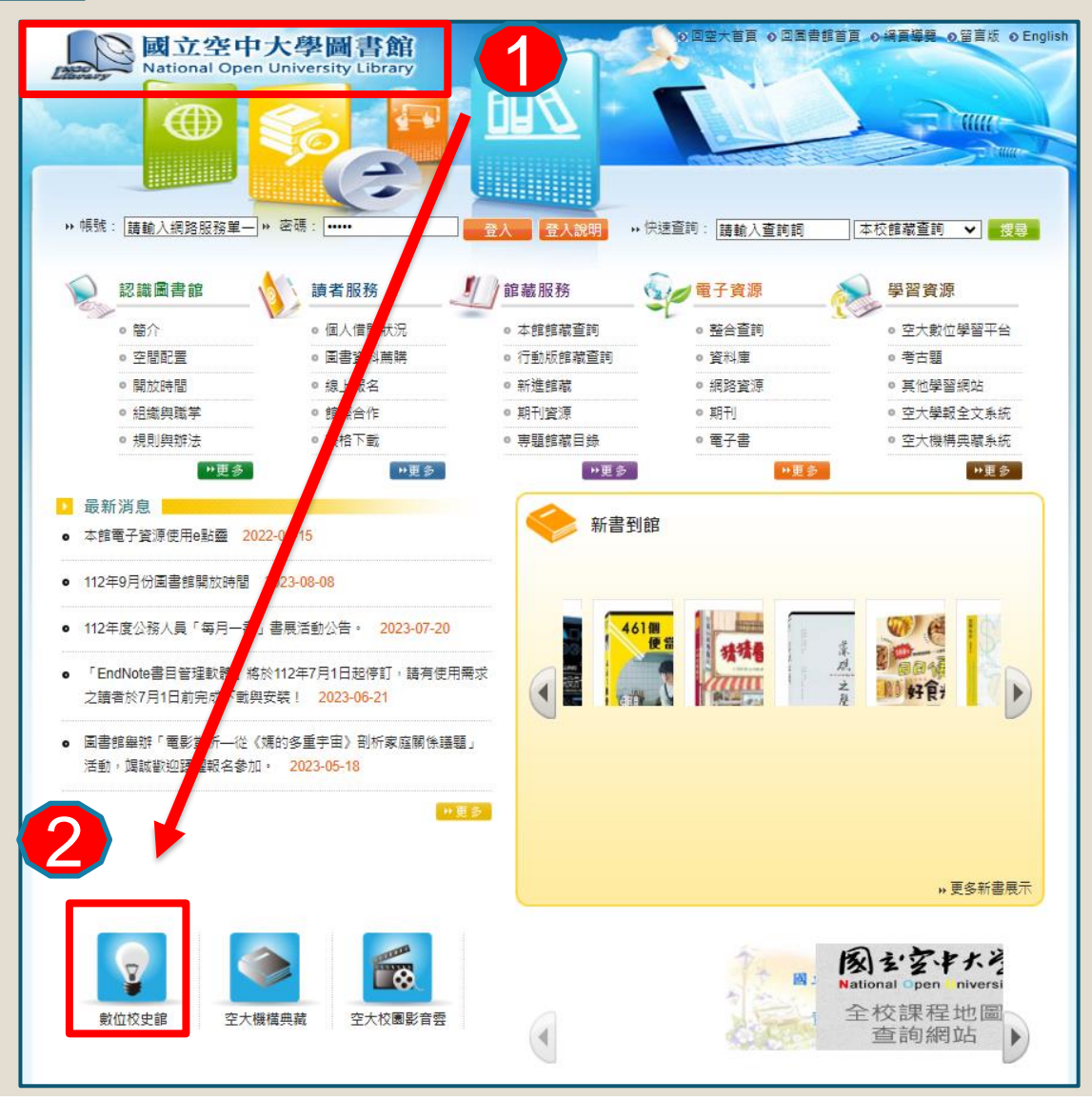

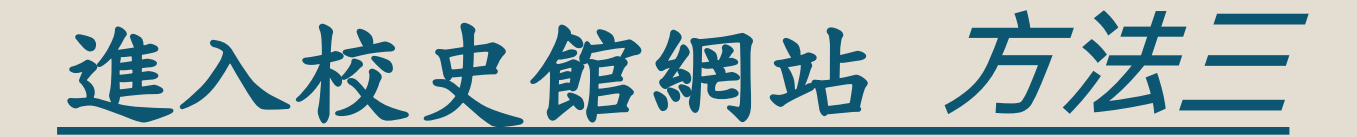

→空大首頁
 →點擊「認識空大」
 →點擊「數位校史館」

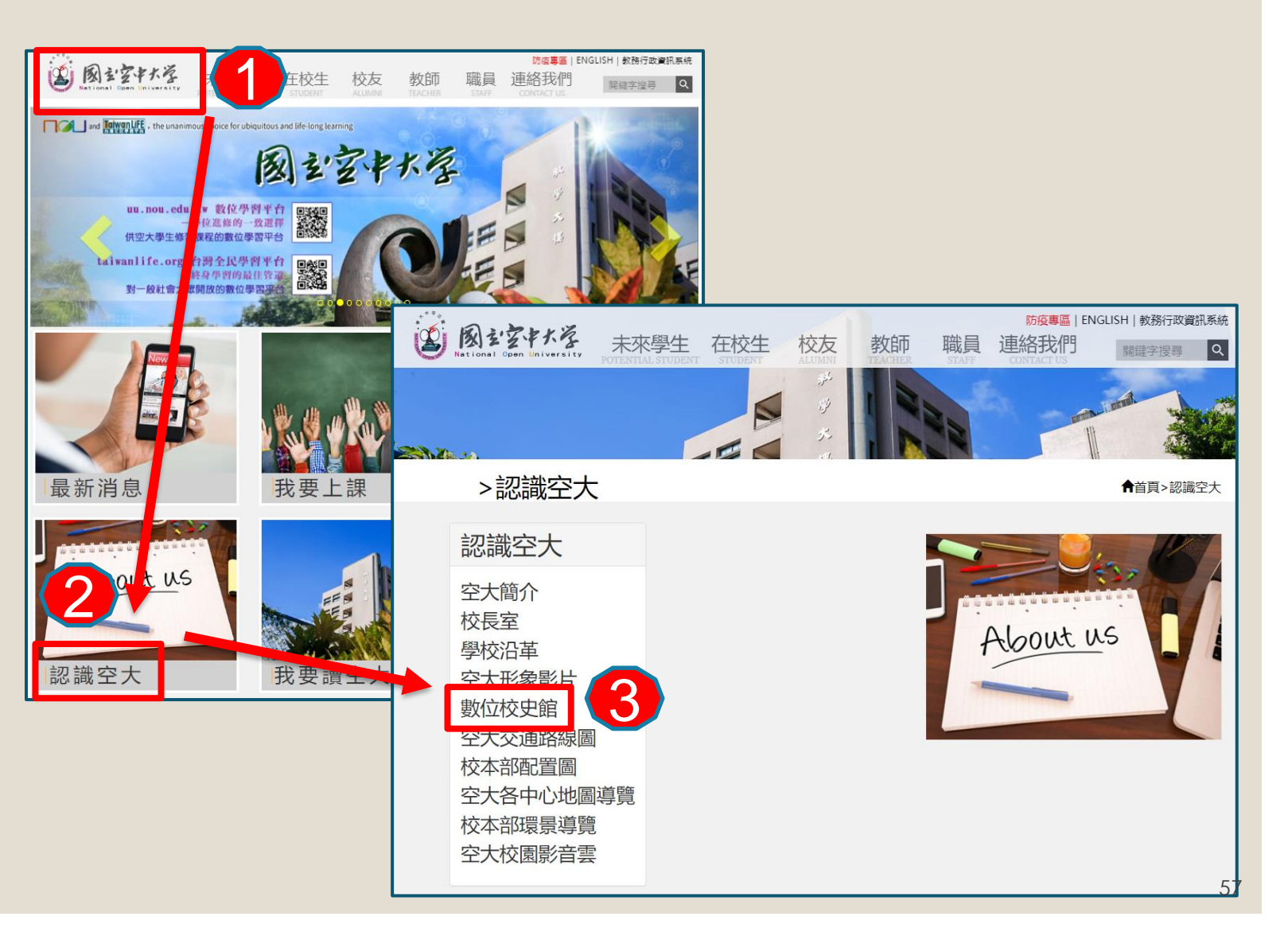

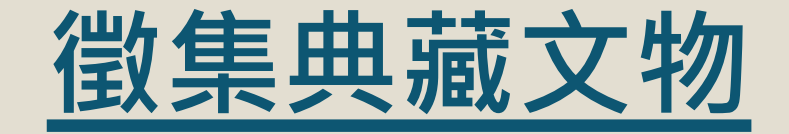

為永續經營及豐富本校校史資料文物,歡迎各單位及社會大眾提供「唯一性」、
 「創新性」、「代表性」價值之本校校史資料。

。徵集內容如下:

一、文書類:具史料價值之公文書及手稿等。

二、文物類:具歷史或紀念意義之文物,如校徽、 校旗、獎盃、外賓贈品、活動週邊紀念品等。

三、出版品類:如紀念刊物、傑出師生校友之重 要專著、重大研究成果等。

四、圖像、影像紀錄類:如開學典禮、畢業典禮、 校慶活動、歷任校長、師生校友、重要來訪貴賓 之照片、簽名、單位設立揭牌或演講影片等。

歡迎連繫本館: TEL: (02) 2282–9355 分機5792 E-mail: celin@mail.nou.edu.tw

# 聯絡我們

## TEL:02-22829355 # 5778 或 5779 E-mail:library@mail.nou.edu.tw

59